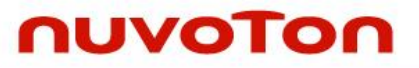

# NuMaker NUC980 IIoT User Manual

The information described in this document is the exclusive intellectual property of Nuvoton Technology Corporation and shall not be reproduced without permission from Nuvoton.

Nuvoton is providing this document only for reference purposes of NUC980 microprocessor based system design. Nuvoton assumes no responsibility for errors or omissions.

All data and specifications are subject to change without notice.

For additional information or questions, please contact: Nuvoton Technology Corporation.

www.nuvoton.com

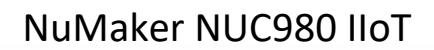

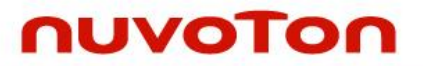

| Table of | Contents |
|----------|----------|
|----------|----------|

| 1 OVE  | RVIEW                                                 | 3  |
|--------|-------------------------------------------------------|----|
| 2 INTI | RODUCTION TO NUMAKER NUC980 IIOT BOARD                | 4  |
| 2.1 Nu | Maker NUC980 IIoT Board Features                      | 4  |
| 3 NUC  | 980 LINUX BSP INTRODUCTION                            | 5  |
| 4 QUI  | CK STARTING TO USE NUMAKER NUC980 IIOT                | 6  |
| 5 NUV  | VRITER TOOL                                           | 15 |
| 5.1 SP | I NAND Mode                                           |    |
| 5.1.1  | Operation Steps                                       |    |
| 5.1.2  | Boot from SPI Flash                                   | 20 |
| 6 U-B  | ΟΟΤ                                                   | 22 |
| 0 0 0  |                                                       |    |
| 7 DET  | AILS OF NUMAKER NUC980 IIOT BOARD                     | 23 |
| 71 Nu  | Maker NUCO20 Not Poord Front View                     | 22 |
| 7.1 NU | Maker NUC980 IIOT Board - Front view                  |    |
| 7.2 Nu | Maker NUC980 IIoT Board — Rear View                   |    |
| 7.3 Nu | Maker NUC980 IIoT Board PCB Placement                 |    |
| 7.4 Nu | Maker NUC980 IIoT Schematics                          |    |
| 7.4.1  | NuMaker NUC980 IIoT – Block Diagram Schematic         |    |
| 7.4.2  | NuMaker NUC980 IIoT – GPIO List Schematic             |    |
| 7.4.3  | NuMaker NUC980 IIoT – Power Schematic                 |    |
| 7.4.4  | NuMaker NUC980 IIoT – NUC980DK Schematic              |    |
| 7.4.5  | NuMaker NUC980 IIoT – Power Filter Schematic          |    |
| 7.4.6  | NuMaker NUC980 IIoT – Configure Schematic             |    |
| 7.4.7  | NuMaker NUC980 IIoT – NUC123ZD4AN0 Schematic          |    |
| 7.4.8  | NuMaker NUC980 IIoT — Memory Schematic                |    |
| 7.4.9  | NuMaker NUC980 IIoT - RMII_PE Schematic               |    |
| 7.4.10 | NuMaker NUC980 IIoT – Audio Codec Schematic           | 40 |
| 7.4.11 | NuMaker NUC980 IIoT — SD1/eMMC1 Schematic             | 41 |
| 7.4.12 | NuMaker NUC980 IIoT — Arduino Uno Interface Schematic |    |
| 7.4.13 | NuMaker NUC980 IIoT – USB Schematic                   | 43 |
| 7.4.14 | NuMaker NUC980 IIoT — Expand EBI Interface Schematic  |    |
| 8 RF\  | ISION HISTORY                                         |    |

### 1 OVERVIEW

This document introduces the specification and features of NuMaker NUC980 IIoT board. Providing a quick guide for developers to realize what the NUC980 with Linux contains and get started quickly for the operation process of NuWriter and U-boot.

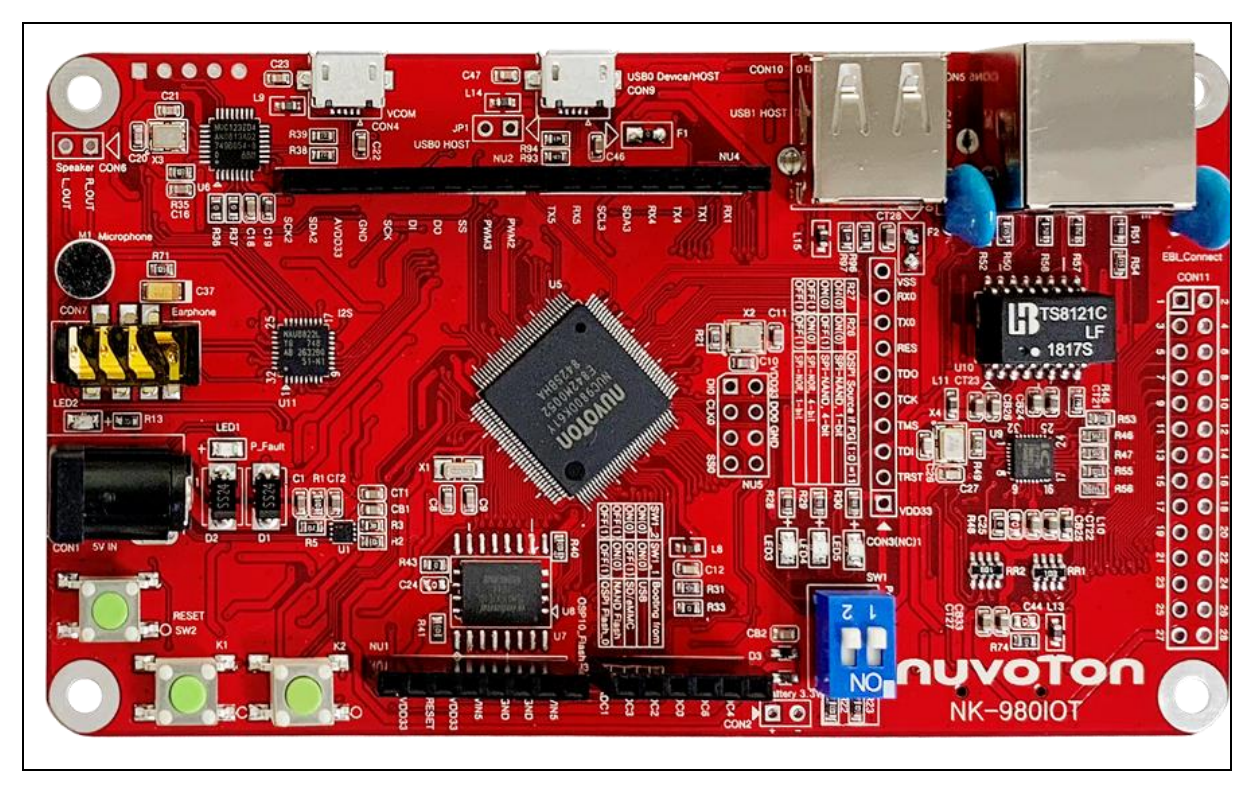

Figure 1-1 NuMaker NUC980 IIoT Board

### 2 INTRODUCTION TO NUMAKER NUC980 IIOT BOARD

The NuMaker NUC980 IIoT is a development board based on an ARM® ARM926EJ-S microprocessor NUC980DK61Y which has very rich peripherals to help users easily to design-in their products or application systems.

The NuMaker NUC980 IIoT board uses NUC980DK61Y microprocessor run up to 300 MHz with built-in 64MB DDR2 memory, 16 KB I-cache, 16 KB D-cache and MMU, 16 KB embedded SRAM and 16.5 KB IBR (Internal Boot ROM) for system booting from USB, SPI NAND flash and SD/eMMC, All functions of the NUC980DK61Y are placed on the board, including peripheral interfaces such as memory (SPI NAND Flash, eMMC, SD), UART, Audio controller(NAU8822L), 10/100 Mb Ethernet MAC controller, high speed USB(device, HOST), JTAG and EBI, furthermore, the board provides Arduino Uno compatible interface for expansion. Users can use it to develop and verify applications to emulate the real behavior.

#### 2.1 NuMaker NUC980 IIoT Board Features

- NUC980DK61Y: LQFP128 pin MCP package with DDR2 (64 MB), which can run up to 300MHz operating speed
- SPI Flash: Quad mode system booting or data storage, use W25N01GVZE1G SPI-NAND (128 MB)
- SD1/eMMC1: User SD/eMMC memory card for system booting, data storage or SDIO (Wi-Fi) device
- UART0: Connected to Virtual COM port for system development, debug message output
- Arduino Uno compatible interface connectors (NU1, NU2, NU3, NU4 and NU5)
- JTAG interface provided for software development
- RJ45 port with Ethernet 10/100Mbps MAC (Ethernet0)
- EBI interface with pin header
- Microphone input and Earphone/Speaker output with 24-bit stereo audio codec (NAU8822L) for I2S interfaces
- 3 sets of LED for status indication
- 2 sets of user-configurable push button keys
- USB port-0 that can be used as Device/HOST and USB port-1 that can be used as HOST Supports pen drives, keyboards, mouse and printers
- Provides over-voltage and over current protection
- 3.3V I/O power, 1.8V Memory power and 1.2V core pow

### 3 NUC980 LINUX BSP INTRODUCTION

NUC980 Linux BSP provides cross compilation tools based on Linux operating system. We have tested this BSP in different x86 Linux distributions, including Ubuntu, CentOS, and Debian...etc. Because there are so many distributions out there with different system configuration, sometimes it is necessary to change system setting or manually install some missing component in order to cross compile.

Linux development environment could either be native, or install in a virtual machine execute on top of other operating system.

For more detailed on how to download and install VMware virtual machine, please refer to "**NUC980** Linux 3.10 BSP User Manual EN" in the "Documents" directory.

### 4 QUICK STARTING TO USE NUMAKER NUC980 IIOT

This chapter will help users easily to use NuMaker NUC980 IIoT step by step.

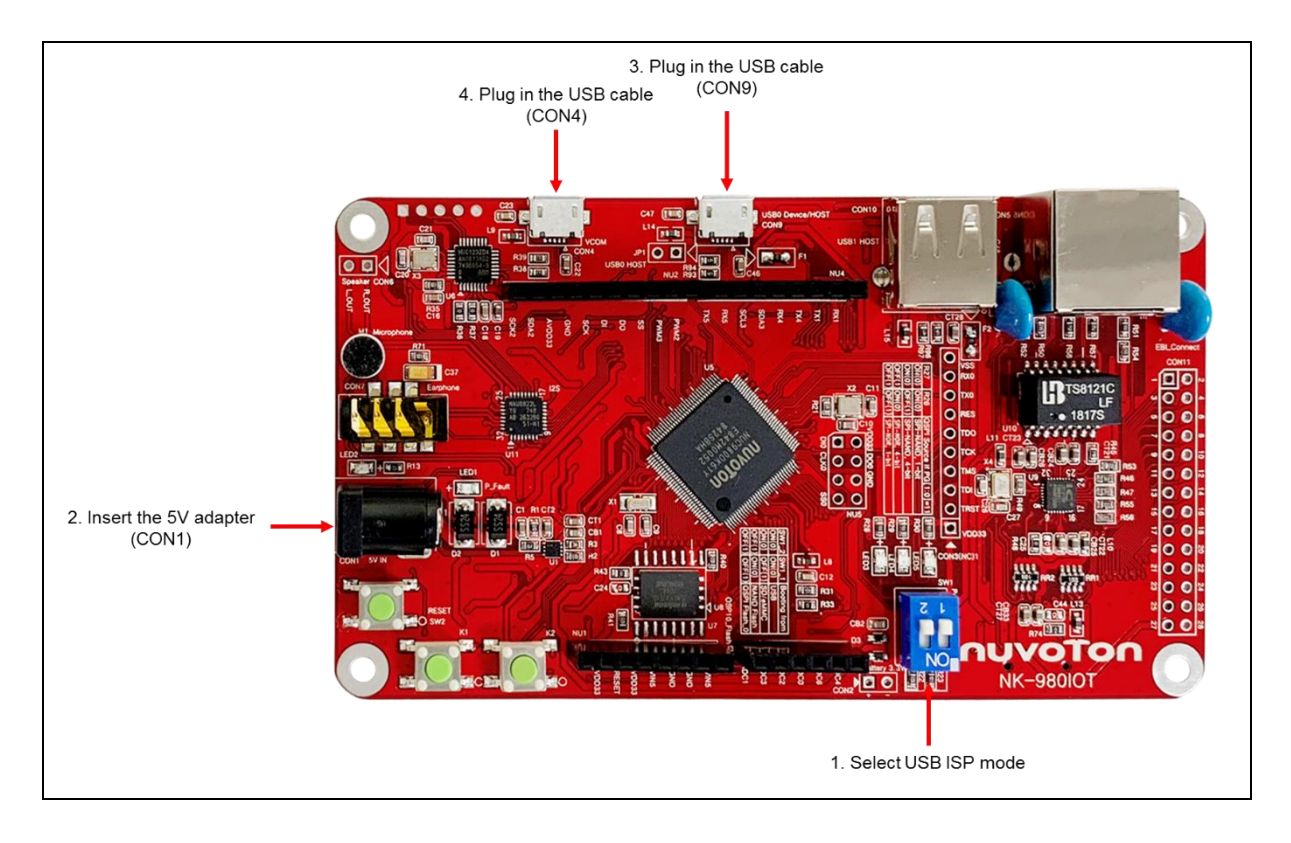

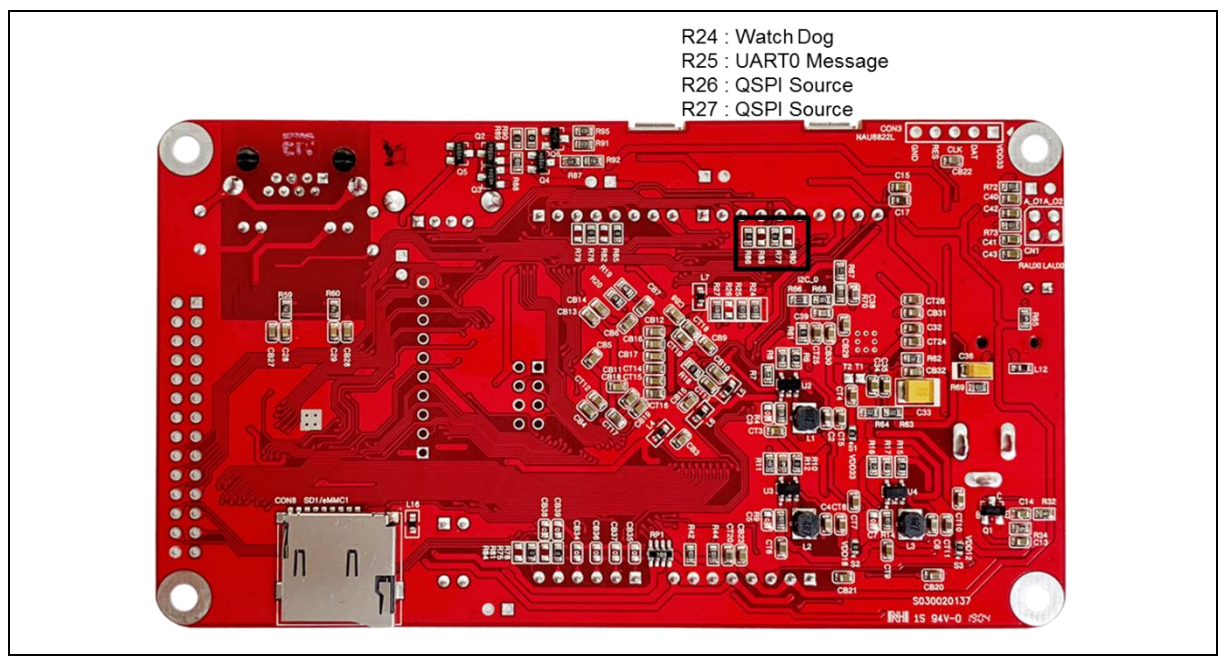

#### 1. Select USB ISP mode and enable the UART\_0 message

NuMaker NUC980 IIoT provides jumpers (SW1) to select boot-up conditions. The jumpers (SW1) ON to select USB ISP mode

| Switch      | Status  | Function              | GPIO pin of NUC980 |
|-------------|---------|-----------------------|--------------------|
| SW1.2/SW1.1 | ON/ON   | Boot from USB         | GPG1/GPG0          |
| SW1.2/SW1.1 | ON/OFF  | Boot from SD/eMMC     | GPG1/GPG0          |
| SW1.2/SW1.1 | OFF/ ON | Boot from NAND Flash  | GPG1/GPG0          |
| SW1.2/SW1.1 | OFF/OFF | Boot from QSPI0 Flash | GPG1/GPG0          |

NuMaker NUC980 IIoT development board defaults to enable the UART\_0 message. If you need to disable the NuMaker NUC980 IIoT development board UART\_0 message, you must remove the resistor R25.

| Switch  | Status  | Function        | GPIO pin of NUC980 |
|---------|---------|-----------------|--------------------|
| R24     | ON/OFF  | Watch Dog       | GPG3               |
| R25     | ON/OFF  | UART0 Message   | GPG5               |
| R27/R26 | ON/ON   | SPI NAND, 1 bit | GPG9/GPG8          |
| R27/R26 | ON/OFF  | SPI NAND, 4 bit | GPG9/GPG8          |
| R27/R26 | OFF/ ON | SPI NOR, 4 bit  | GPG9/GPG8          |
| R27/R26 | OFF/OFF | SPI NOR, 1 bit  | GPG9/GPG8          |

#### 2. Insert the 5V adapter (CON1)

#### 3. Plug in the USB cable (CON9)

The burning tool requires a NuWriter driver to be installed on PC first. Please follow the steps below to install the driver.

Please visit nuvoTon's NuMicro<sup>™</sup> website (<u>http://www.nuvoton.com/hq/products/microprocessors/arm9-mpus/Software/?</u> <u>locale=en&resourcePage=Y</u>) to download the "NUC980 NON-OS BSP". Run the "**WinUSB4NuVCOM.exe**" before the USB cable is plugged in. The "**WinUSB4NuVCOM.exe**" can be found in the "Tool" directory. Power on the NUC980 Series MPU EVB and plug the USB cable into PC, the Windows shall find a new device and then request to install its driver. Simply follow the installation and optional steps to install USB Driver, included VCOM driver.

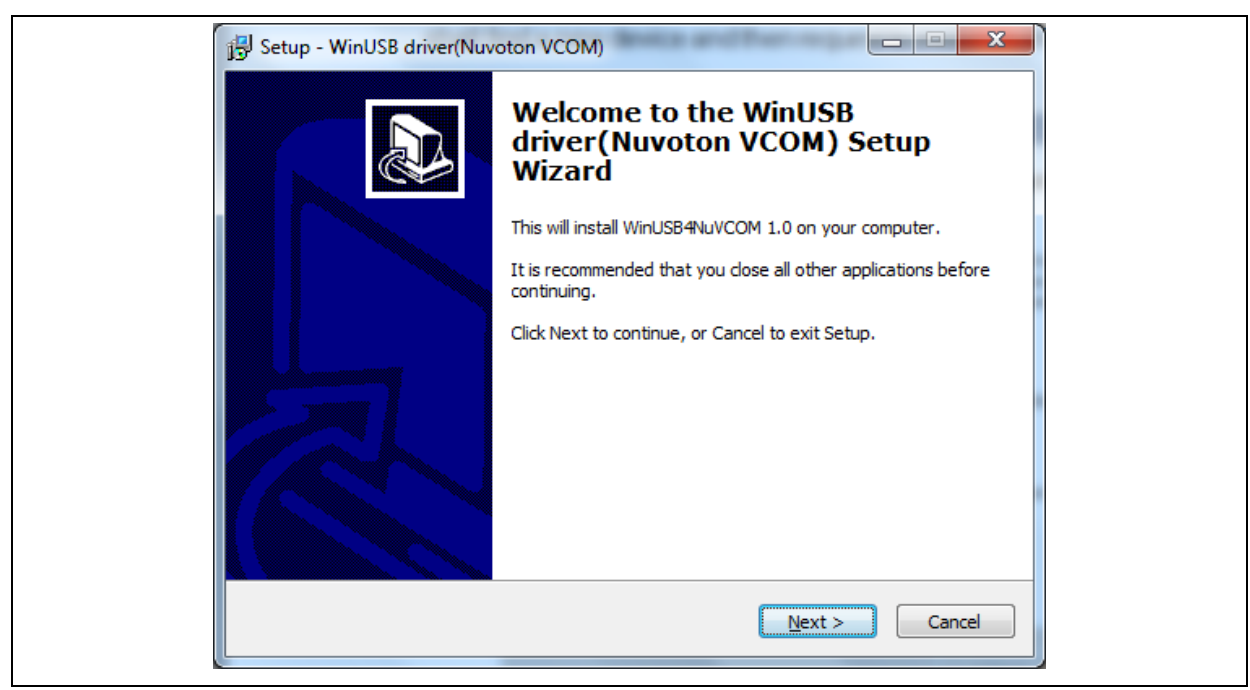

Click "Next". The software installation will ask you how to install the driver.

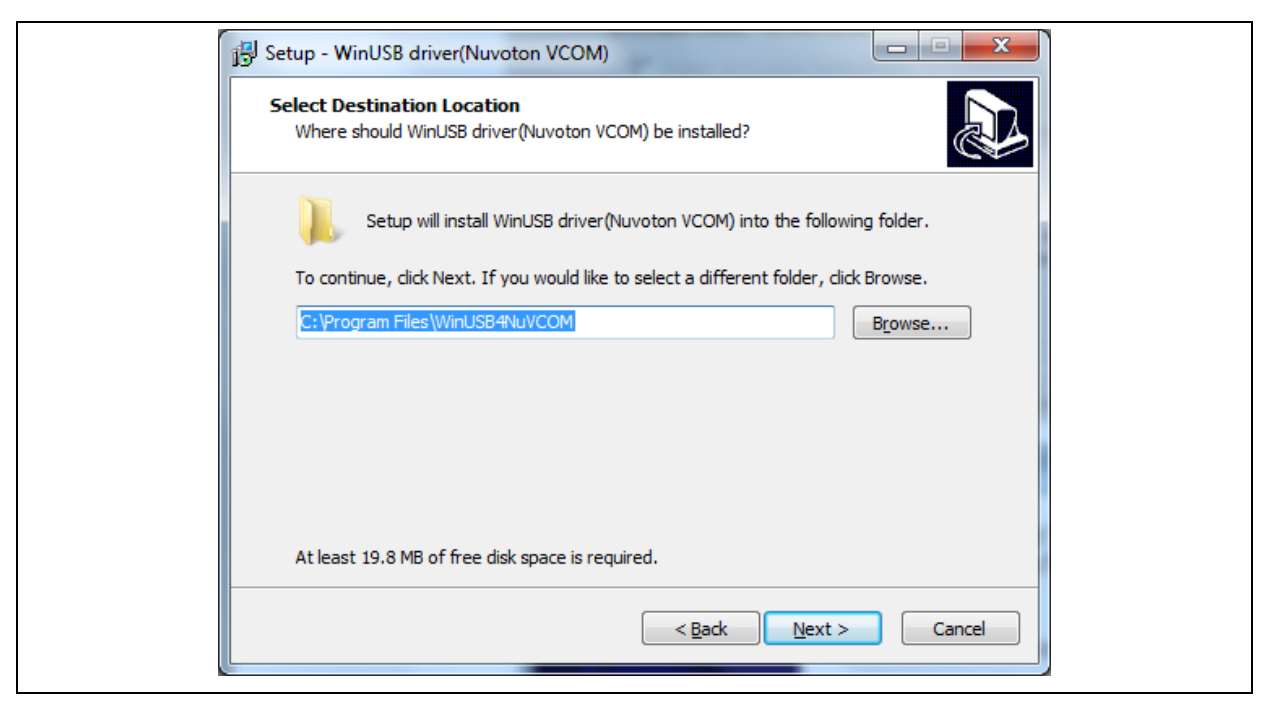

Select "setup path" to specific location (Advanced), and then click "**Next**". The installation software will ask you the option.

| 弱 Setup - WinUSB driver(Nuvoton VCOM)                                         |                       |
|-------------------------------------------------------------------------------|-----------------------|
| Select Start Menu Folder<br>Where should Setup place the program's shortcuts? |                       |
| Setup will create the program's shortcuts in the followin                     | ng Start Menu folder. |
| To continue, click Next. If you would like to select a different fold         | der, click Browse.    |
| WinUSB driver(Nuvoton VCOM)                                                   | Browse                |
|                                                                               |                       |
|                                                                               |                       |
|                                                                               |                       |
|                                                                               |                       |
| < Back                                                                        | Next > Cancel         |
|                                                                               |                       |

Click "Next". As follows.

| B Setup - WinUSB driver(Nuvoton VCOM)                                                                 |                    |
|----------------------------------------------------------------------------------------------------|--------------------|
| Select Start Menu Folder<br>Where should Setup place the program's shortcuts?                         |                    |
| Setup will create the program's shortcuts in the following                                            | Start Menu folder. |
| To continue, click Next. If you would like to select a different folde<br>WinUSB driver(Nuvoton VCOM) | er, click Browse.  |
|                                                                                                    |                    |
|                                                                                                    |                    |
|                                                                                                    |                    |
| < Back N                                                                                              | ext > Cancel       |

Click "Next". As follows.

| التي Setup - WinUSB driver(Nuvoton VCOM)                                                                        |          |
|----------------------------------------------------------------------------------------------------|----------|
| Ready to Install<br>Setup is now ready to begin installing WinUSB driver(Nuvoton VCOM) on your<br>computer.     |          |
| Click Install to continue with the installation, or click Back if you want to review or<br>change any settings. |          |
| Destination location:<br>C:\Program Files\WinUSB4NuVCOM                                                         | *        |
| Start Menu folder:<br>WinUSB driver(Nuvoton VCOM)                                                               |          |
| ۲                                                                                                    | <b>.</b> |
| < <u>B</u> ack Install (                                                                                        | Cancel   |

Click "Install". As follows.

| Device Dri | ver Installation Wizar | d<br>Completing the De<br>Installation Wizard | vice Driver<br>I          |  |
|------------|------------------------|-----------------------------------------------|---------------------------|--|
|            |                        | The drivers were successfully in:             | stalled on this computer. |  |
|            |                        | Driver Name                                   | Status                    |  |
|            |                        | Vuvoton NuVCOMDevic                           | Device Updated            |  |
|            |                        | < <u>B</u> ack                                | Finish Cancel             |  |

Click "Finish" to finish install driver. As follows.

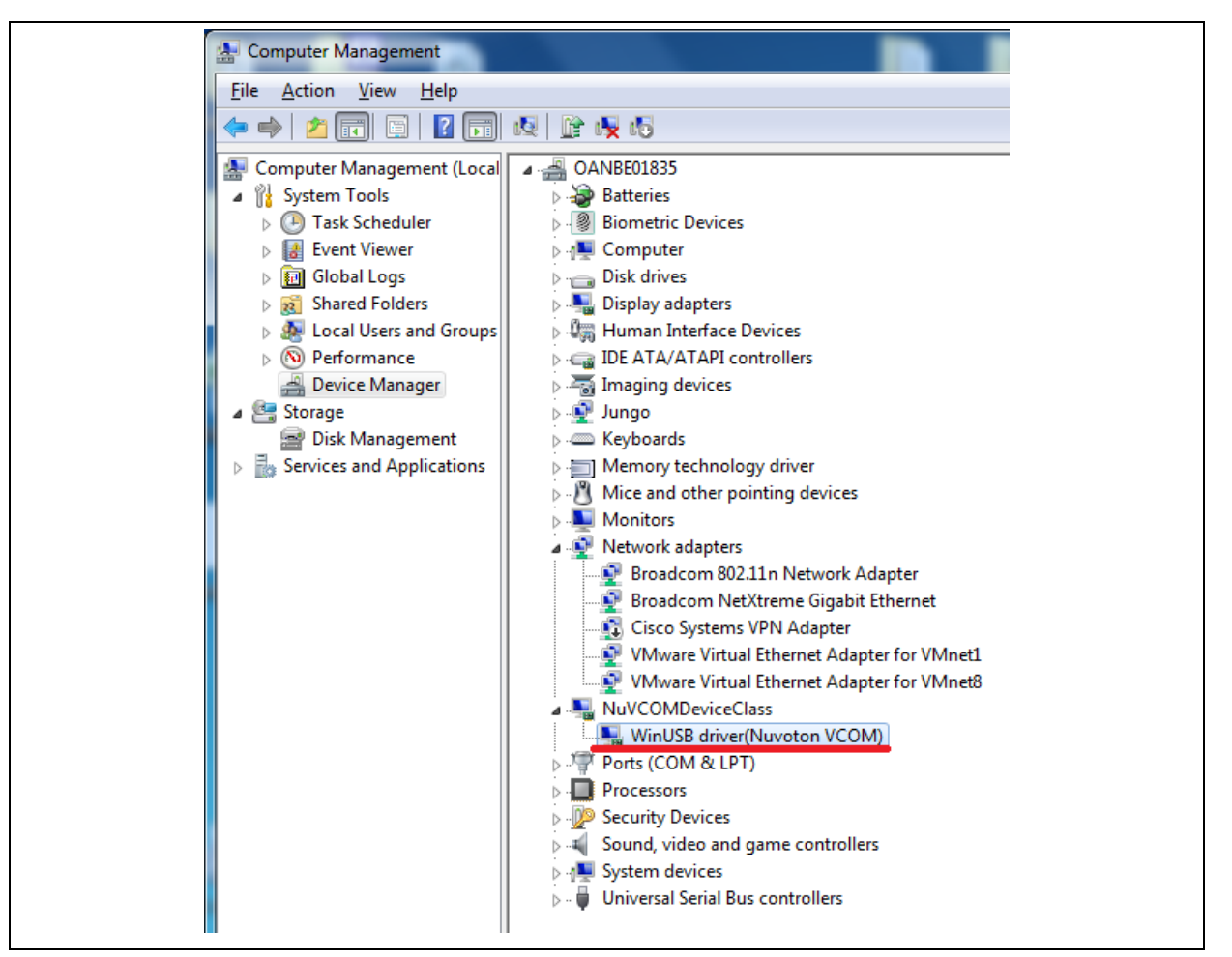

If the installation is successful, a virtual COM port named "WinUSB driver (Nuvoton VCOM)" can be found by using "Device Manager" to check the ports devices.

#### 4. Plug in the USB cable (CON4)

The USB serial port function is used to print some messages on PC API, such as SecureCRT, through the standard UART protocol to help user to debug program.

Please download USB CDC driver "TomatoUSB CDC driver" from Nuvoton's official webpage, executing the "NuvotonCDC\_V1.00.001\_Setup.exe" to install the driver:

http://www.nuvoton.com/hq/products/microprocessors/arm9-mpus/Software/? locale=en&resourcePage=Y

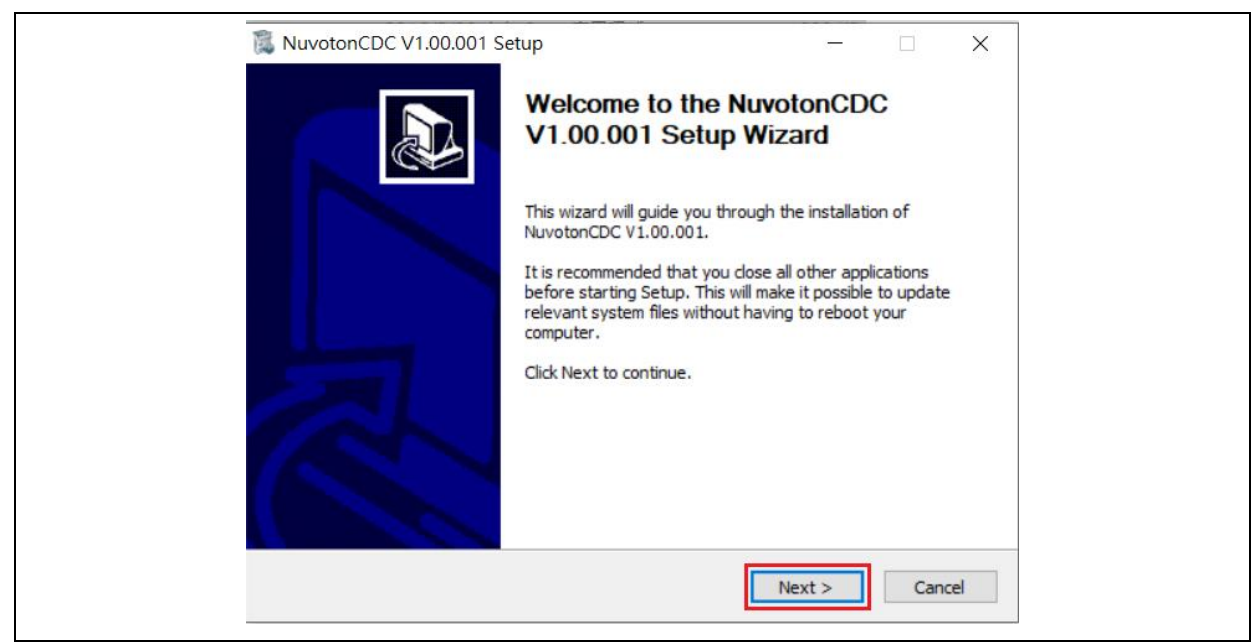

Click "Next".

| 🖡 NuvotonCDC V1.00.001 Setup                                                                                                    | _                               |           | ×      |
|----------------------------------------------------------------------------------------------------|---------------------------------|-----------|--------|
| Choose Install Location                                                                                                    |                                 |           | T T    |
| Choose the folder in which to install NuvotonCDC V1.00.001.                                                                                   |                                 |           | -0     |
| Setup will install NuvotonCDC V1.00.001 in the following folder. To<br>click Browse and select another folder. Click Install to start the ins | o install in a di<br>tallation. | fferent f | older, |
|                                                                                                    |                                 |           |        |
| Destination Folder                                                                                                    |                                 |           |        |
| C:\Program Files\Nuvoton\NuvotonCDC\V1.00.001                                                                                                 | Bro                             | wse       |        |
| Space required: 2.1MB                                                                                                    |                                 |           |        |
| Space available: 92.2GB                                                                                                    |                                 |           |        |
| Nuvoton                                                                                                    |                                 |           |        |
| < Back                                                                                                    | Install                         | Ca        | ncel   |
|                                                                                                    |                                 |           |        |

Click "Install".

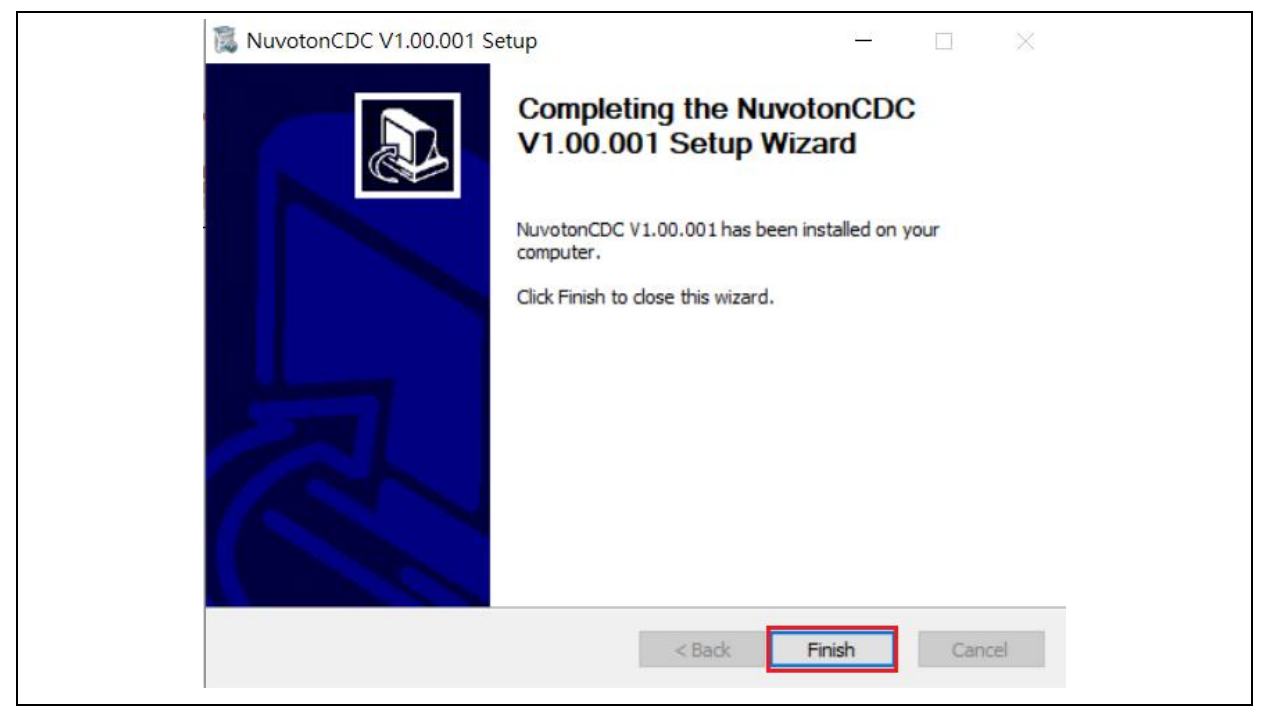

Click "Finish" to finish install driver.

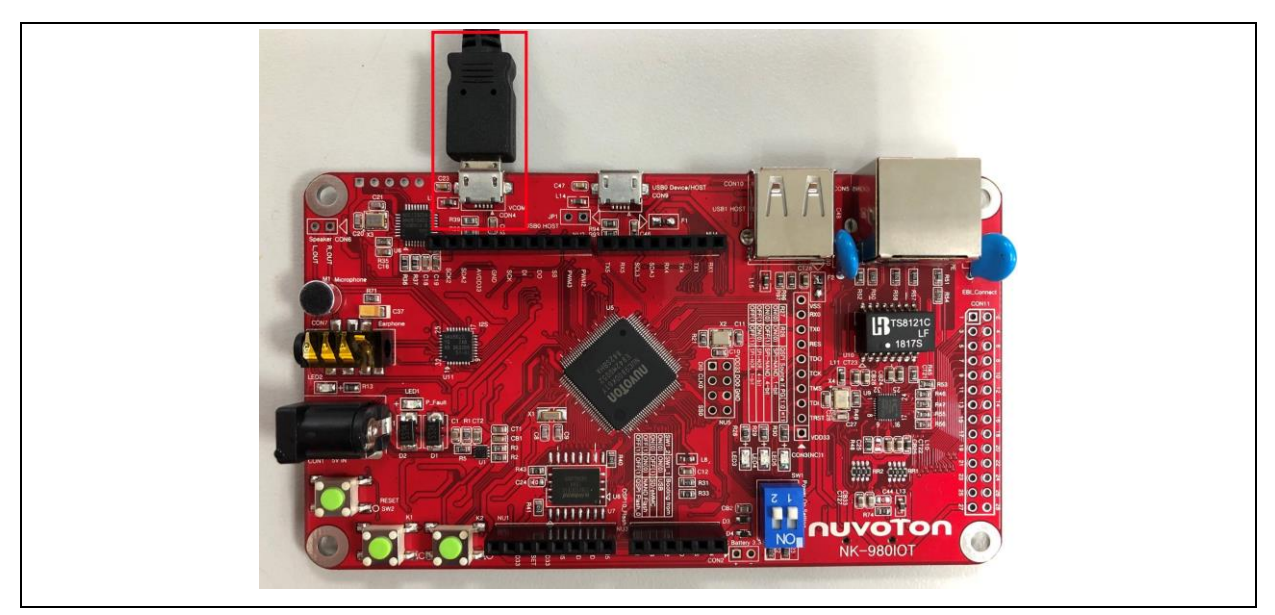

If the installation is successful, the PC will recognize the board as a USB composite device when the USB micro-B port (CON4) connect the PC HOST.

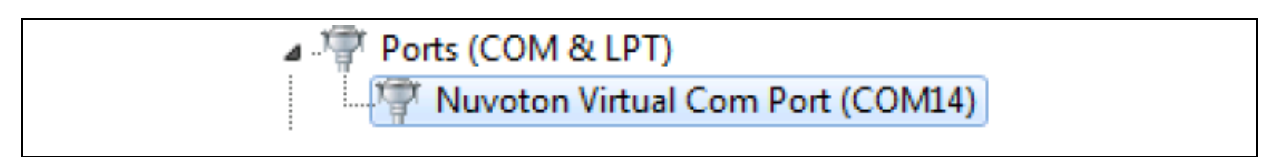

Check the COM port number from device manager.

|--|

Use SecureCRT, HyperTerminal, Putty or TeraTerm to open the serial COM port, and set the baud rate to 115200.

After pressing the reset button (SW1), the chip will reprogram application and print out debug message.

### 5 NUWRITER TOOL

NuWriter can download images to NAND flash while NUC980 is in USB ISP mode. This chapter will guide users to use this tool boot-up from SPI NAND flash

The NUC980 Series MPU EVB provides jumpers to select boot-up conditions. To select USB ISP mode, the statuses of SW1.1 and SW1.2 are ON. Other boot selects can refer to the following table:

| Power-on setting  | SW1.2 | SW1.1 |
|-------------------|-------|-------|
| USB ISP           | ON    | ON    |
| Boot from eMMC/SD | ON    | OFF   |
| Boot from NAND    | OFF   | ON    |
| Boot from SPI     | OFF   | OFF   |

Power-on NUC980 Series MPU EVB, and then open the burning tool, "**NuWriter.exe**", on the PC. Note that the tool cannot work if the "**WinUSB4NuVCOM**" driver is not found.

First, double click "**NuWriter.exe**" on PC. NuWriter will start and a window appears. Select target chip to NUC980 series and select DDR parameter to DDR initial files.

| Nuvoton NuWriter v1.01                    | ×     |
|-------------------------------------------|-------|
|                                           |       |
| NUC980 series                             | ~     |
| Select DDR parameter :<br>NUC980DK61Y.ini | ~     |
| 📲 Quit 🖒 Contir<br>🗹 Auto to countinue    | ue(4) |

After select DDR parameter, click "Continue" to use NuWriter tool.

Figure 5-1 NuWriter - Set Chip

NuWriter provides 7 types to be downloaded images including DDR/SRAM, SPI, NAND, eMMC/SD, SPI NAND, PACK and Mass Production. This chapter will guide users to download images to SPI NAND flash. If users want to choose others types to download images. Please refer to "**NUC980 NuWriter User Manual**" in the "Documents" directory.

#### 5.1 SPI NAND Mode

This mode can write a new image to SPI NAND flash and specify the type of the image. These types can be recognized by uboot or Linux. The Image type is set Loader, Data, Environment or Pack.

#### 5.1.1 **Operation Steps**

According to the figure below, follow the below steps to add image to SPI NAND flash:

- 1. Select the "**SPI NAND**" type, which will not list the pre-burned images in the SPI NAND Flash ROM.
- 2. Fill in the image information :
  - Image Name : Browse the image file
  - Image Type Select the image type (only one type can be selected)
  - Image execute address: Enter image execute address. Only is Loader Type is vaild.
  - Image start offset: Enter image start offset.
- 3. Click "Program".
- 4. Waiting for finishing progress bar.
- 5. After "Program" the image, click the "Verify" button to read back the image data to make sure the burning status.

| DOSE type :                                      | SPI NAND                             | ) \                                             | DDR Init                                        | : <u>N</u> U                       | JC980DK61Y.ini-V1.0 Device Connected   Re-Conn                                                                                               |
|--------------------------------------------------|--------------------------------------|-------------------------------------------------|-------------------------------------------------|------------------------------------|----------------------------------------------------------------------------------------------------|
| Name<br>env<br>980uimage<br>u-boot<br>u-boot-spl | Type<br>ENV<br>DATA<br>DATA<br>uBOOT | Start<br>0x80000<br>0x200000<br>0x100000<br>0x0 | End<br>0xa0000<br>0x830cb0<br>0x126ed4<br>0xce3 | Block<br>0x1<br>0x32<br>0x2<br>0x4 | Parameters Image Name : env 2 Image Type : O Data O Environment O Loader O Pack Image execute address : 0x 200 Image start offset : 0x 80000 |
| <<br>Alignment : C                               | ×20000                               |                                                 | _                                               | >                                  | SPINAND flash parameter: User Defined<br>3 5<br>▲ Program ▲ Verify ▲ Read ☑ Erase<br>4<br>▲ EXIT                                             |

Figure 5-2 SPI NAND – New Image

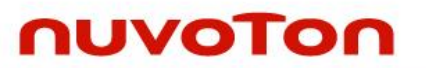

#### 5.1.1.1 SPI NAND – u-boot spl

For the Linux system, Loader Type is used to boot the Linux kernel. To compile NUC980 U-Boot to get Main U-Boot and SPL U-Boot. The SPL U-Boot is a small binary, it will move Main U-Boot into DDR execution. The SPL U-Boot is only for NAND/SPI NAND boot. The default link address of SPL U-Boot is 0x200. The detailed introduction of Loader Type format, please refer to "NUC980 NuWriter User Manual" in the "Documents" directory.

| :019/01/30-V12<br>hoose type : | SPI NAND      | 1            | ✓ DDR Ir     | nit: NU      | JC980DK61Y.ini-V1.0 Device Connected 🔶 Re-Connect                                                                                                    |
|--------------------------------|---------------|--------------|--------------|--------------|----------------------------------------------------------------------------------------------------|
| SPI NAND                       |               |              |              |              |                                                                                                    |
| Name<br>u-boot-spl             | Туре<br>uBOOT | Start<br>0x0 | End<br>Oxce3 | Block<br>0x4 | Image Name :       u-boot-spl       image         Image Type :       O Data       Environment       Image Loader       Pack         Image execute address :       0x       200       1       1       1         Image start offset :       0x       0       1       1       1       1       1       1       1       1       1       1       1       1       1       1       1       1       1       1       1       1       1       1       1       1       1       1       1       1       1       1       1       1       1       1       1       1       1       1       1       1       1       1       1       1       1       1       1       1       1       1       1       1       1       1       1       1       1       1       1       1       1       1       1       1       1       1       1       1       1       1       1       1       1       1       1       1       1       1       1       1       1       1       1       1       1       1       1       1       1       1       1       1 |

Figure 5-3 SPI NAND – u-boot spl

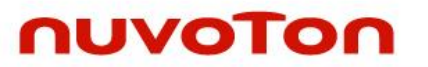

#### 5.1.1.2 SPI NAND – u-boot

For the Linux system, Loader Type is used to boot the Linux kernel. To compile NUC980 U-Boot to get Main U-Boot and SPL U-Boot. The Main U-Boot is a fully featured version of U-Boot. In this case, The Main U-Boot need to set the address at 0x100000 address.

| Nuvoton Nu    | Writer v1.1 | 1        |                   |            | - 🗆 X                                             |
|---------------|-------------|----------|-------------------|------------|---------------------------------------------------|
| UVO           | То          |          |                   |            |                                                   |
| 019/01/30-V12 | 2           |          |                   |            |                                                   |
| ioose type :  | SPI NANE    | ) \      | DDR Init          | : N        | JC980DK61Y.ini-V1.0 Device Connected   Re-Connect |
| SPI NAND      |             |          | _                 | 1          | ,                                                 |
|               | -           |          |                   |            | Parameters                                        |
| Name          | Type        | Start    | End               | Block      | Image Name : u-boot 🗃                             |
| u-boot-spl    |             | 0x100000 | 0x126ed4<br>0xce3 | 0x2<br>0v4 | Image Tupe :                                      |
| a boot opi    | 00001       | 0.00     | 0.000             | 0.11       |                                                   |
|               |             |          |                   |            | Image execute address : 0x 200                    |
|               |             |          |                   |            | Image start offset : 0x 100000                    |
|               |             |          |                   |            | SPINAND flash parameter: User Defined             |
|               |             |          |                   |            |                                                   |
|               |             |          |                   |            | 👱 Program 🦄 Verify 🚖 Read 🕼 Erase                 |
| <             |             |          |                   | >          |                                                   |
| Alignment : 0 | )x20000     |          |                   |            |                                                   |
|               |             |          |                   |            |                                                   |
|               |             |          |                   |            | 📲 EXIT                                            |
|               |             |          |                   |            |                                                   |

Figure 5-4 SPI NAND – u-boot

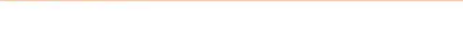

#### 5.1.1.3 SPI NAND – 980uimage

Mainly the image of data type into SPI NAND flash in the specified address. Depending on the value of image start offset (aligned on block size boundary, block size is based on SPI NAND specifications). If image start offset equal then 0x200000, image of data into SPI NAND flash in the 0x200000 address, it can help user to configure SPI NAND flash.

| ose type :                                | SPI NANE                      | ) \                                  | DDR Init                             | : NU                        | IC980DK61Y.ini-V1.0 Device Connected 🔶 Re-Con                                                          |
|-------------------------------------------|-------------------------------|--------------------------------------|--------------------------------------|-----------------------------|----------------------------------------------------------------------------------------------------|
| PI NAND —                                 |                               |                                      |                                      |                             |                                                                                                    |
| Name<br>980uimage<br>u-boot<br>u-boot-spl | Type<br>DATA<br>DATA<br>uBOOT | Start<br>0x200000<br>0x100000<br>0x0 | End<br>0x830cb0<br>0x126ed4<br>0xce3 | Block<br>0x32<br>0x2<br>0x4 | Image Name : 980uimage<br>Image Type :  Data  Environment  Loader  Pack Image execute address : 0x 200 |
|                                           |                               |                                      |                                      |                             | SPINAND flash parameter: User Defined                                                                  |
| <                                         |                               |                                      |                                      | >                           |                                                                                                    |

Figure 5-5 SPI NAND – 980uimage

#### 5.1.1.4 SPI NAND – environment

nuvoTon

Loader Type is set uboot environment variables, the image of environment type into SPI NAND flash in the specified address. U-Boot reads environment variables file to set the environment. If image start offset equal then 0x80000, image of data into SPI NAND flash in the 0x80000 address, it can help user to configure SPI NAND flash.

| ose type :                                                  | SPI NANE                             | ) \                                             | / DDR Init                                      | : , <b>N</b> L                     | JC980DK61Y.ini-V1.0 Device Connected 🔶 Re-Con                                                                                                    |
|-------------------------------------------------------------|--------------------------------------|-------------------------------------------------|-------------------------------------------------|------------------------------------|----------------------------------------------------------------------------------------------------|
| PI NAND<br>Name<br>env<br>980uimage<br>u-boot<br>u-boot-spl | Type<br>ENV<br>DATA<br>DATA<br>uBOOT | Start<br>0x80000<br>0x200000<br>0x100000<br>0x0 | End<br>0xa0000<br>0x830cb0<br>0x126ed4<br>0xce3 | Block<br>0x1<br>0x32<br>0x2<br>0x4 | Parameters Image Name : env Image Type : O Data O Environment O Loader O Pack Image execute address : 0x 200 Image start offset : 0x 80000 SPINAND flash parameter: U Iser Defined |
| <<br>Alignment : 0                                          | )x20000                              |                                                 |                                                 | >                                  | 👱 Program 🦄 Verify 🔔 Read 😰 Erase                                                                                                    |

Figure 5-6 SPI NAND – environment

#### 5.1.2 Boot from SPI Flash

The NUC980 Series MPU EVB provides jumpers to select boot-up conditions. According to the following switches, users can boot from SPI Flash and watch the successful boot message from UART\_0.

| SW           | Description (Status and Function)                                                                                                    | GPIO pin of NUC980 |
|--------------|----------------------------------------------------------------------------------------------------|--------------------|
| SW1.2/ SW1.1 | <b>Boot Source Selection</b><br>OFF/OFF = Boot from SPI Flash.                                                                                                    | GPG1/GPG0          |
| R24          | Watchdog Timer (WDT) Enabled/Disabled<br>Selection<br>ON = After power-on, WDT Disabled.<br>OFF = after power-on WDT Enabled                                                                                                 | GPG3               |
| R25          | UART 0 Debug Message Output ON/OFF Selection<br>ON = UART 0 debug message output ON.                                                                                                    | GPG5               |
| R27, R26     | <b>SPI Flash type and data width selection</b><br>ON/ON = SPI-NAND Flash with 1-bit mode.<br>ON/OFF = SPI-NAND Flash with 4-bit mode.<br>OFF/ON = SPI-NOR Flash with 4-bit mode.<br>OFF/OFF = SPI-NOR Flash with 1-bit mode. | GPG9/ GPG8         |

NUC980 IBR 20180813 Boot from SPI-NAND DDR-OK finish SPI download SPL load main U-Boot from SPI NAND Flash! (Feb 20 2019 09:12:29) U-Boot 2016.11-g8127c47 (Feb 20 2019 - 09:12:26 +0800) CPU: NUC980 Board: NUC980 DRAM: 64 MiB SF: Detected W25N01GV with page size 2 KiB, erase size 128 KiB, total 128 MiB In: serial Out: serial Err: serial Net: Net Initialization Skipped No ethernet found. Hit any key to stop autoboot: 0 SF: Detected W25N01GV with page size 2 KiB, erase size 128 KiB, total 128 MiB device 0 offset 0x200000, size 0x800000 SF: 8388608 bytes @ 0x200000 Read: OK ## Booting kernel from Legacy Image at 00007fc0 ... Image Name: Linux-4.4.115+
Image Type: ARM Linux Kernel Image (uncompressed) Data Size: 6491128 Bytes = 6.2 MiB Load Address: 00008000 Entry Point: 00008000 Verifying Checksum ... OK XIP Kernel Image ... OK

Figure 5-7 Apllication – LED as an example, Message - Boot from SPI Flash

For more detailed NuWriter tool, please refer to "NUC980 NuWriter User Manual" in the "Documents" directory.

#### 6 **U-BOOT**

The U-Boot utility is a multi-platform, open-source, universal boot-loader with comprehensive support for loading and managing boot images, such as the Linux kernel. It supports the following features:

- Network download: TFTP, BOOTP, DHCP
- Serial download: s-record, binary (via Kermit)
- Flash management: erase, read, update, yaffs2
- Flash types: SPI flash, NAND flash
- Memory utilities: dump, compare, copy, write
- Interactive shell: commands with scripting features

NUC980 U-Boot version is v2016.11. It is downloaded from http://www.denx.de/wiki/U-Boot/SourceCode

For detailed NuMaker NUC980 IIoT board introduction, please refer to "NUC980 U-Boot v2016\_11 User Manual" in the "Documents" directory.

### 7 DETAILS OF NUMAKER NUC980 IIOT BOARD

#### 7.1 NuMaker NUC980 IIoT Board - Front View

Figure 2-1 shows the main components from the front view of NuMaker NUC980 IIoT board

• +5V In (CON1): Power adaptor 5V input

| Power Model | CON4 USB Port<br>(Micro-B) | CON9 USB Port<br>(Micro-B) | CON1        |
|-------------|----------------------------|----------------------------|-------------|
| Model 1     | Connect to PC              | -                          | -           |
| Model 2     | -                          | Connect to PC              | -           |
| Model 3     | -                          | -                          | VDD5V Input |

• Power indication LEDs (LED1, LED2):

| LED  | Color | Descriptions                                                                                                    |
|------|-------|----------------------------------------------------------------------------------------------------|
| LED1 | Red   | The system power will<br>be terminated and LED1<br>lighting when the input<br>voltage is over 5.7V or<br>the current is over 1.7A. |
| LED2 | Green | Power normal state.                                                                                                    |

- RTC Battery (CON2): External Battery supply for RTC 3.3V powered
  - CON2.1: Positive (+)
  - CON2.2: Negative (-)
- System Reset (SW2): System will be reset if the SW2 button is pressed
- Virtual COM (CON4, U6): NUC123ZD4AN0 microcontroller (U6), USB micro-B connector (CON4) to PC, for debug message output
- User indication LEDs (LED3, LED4, LED5):

| LED  | Color  | GPIO pin of NUC980 |
|------|--------|--------------------|
| LED3 | Yellow | PB8                |
| LED4 | Green  | PG15               |
| LED5 | Red    | PB13               |

- SPI NAND Flash (U7, U8): Use Winbond W25N01GVZE1G 128MB (U8) for system booting, only one (U7 or U8) SPI Flash can be used, support dual / quad mode
- JTAG interface and UART0 (CON3)

| Connector | GPIO pin of NUC980 | Function |
|-----------|--------------------|----------|
| CON3.1    | -                  | VDD33    |
| CON3.2    | GPG15              | nTRST    |
| CON3.3    | GPG14              | TDI      |

| CON3.4  | GPG13 | TMS       |
|---------|-------|-----------|
| CON3.5  | GPG12 | ТСК       |
| CON3.6  | GPG11 | TDO       |
| CON3.7  | -     | nRESET    |
| CON3.8  | GPF12 | UART0_TXD |
| CON3.9  | GPF11 | UART0_RXD |
| CON3.10 | -     | VSS       |

• User Key SWs (K1 and K2)

| Кеу | GPIO pin of NUC980 |
|-----|--------------------|
| K1  | GPE10              |
| K2  | GPE12              |

• Arduino UNO compatible interface (NU1, NU2, NU3, NU4 and NU5)

| Connector | GPIO pin of NUN980 | Function |
|-----------|--------------------|----------|
| NU1.1     | -                  | -        |
| NU1.2     | -                  | VDD33    |
| NU1.3     | -                  | nRESET   |
| NU1.4     | -                  | VDD33    |
| NU1.5     | -                  | VIN      |
| NU1.6     | -                  | VSS      |
| NU1.7     | -                  | VSS      |
| NU1.8     | -                  | VIN      |

| Connector | GPIO pin of NUN980 | Function  |
|-----------|--------------------|-----------|
| NU2.1     | GPF7               | PWM2      |
| NU2.2     | GPF8               | PWM3      |
| NU2.3     | GPG11              | SPI1_SS   |
| NU2.4     | GPG14              | SPI1_DO   |
| NU2.5     | GPG13              | SPI1_DI   |
| NU2.6     | GPG12              | SPI1_CLK  |
| NU2.7     | -                  | VSS       |
| NU2.8     | -                  | ADC VDD33 |

| NU2.9  | GPB7 | I2C2_SDA |
|--------|------|----------|
| NU2.10 | GPB5 | I2C2_SCL |

| Connector | GPIO pin of NUN980 | Function   |
|-----------|--------------------|------------|
| NU3.1     | GPB1               | UART9_TXD  |
| NU3.2     | GPB3               | UART9_RXD  |
| NU3.3     | GPB2               | ADC_AIN[2] |
| NU3.4     | GPB0               | ADC_AIN[0] |
| NU3.5     | GPB6               | UART7_TXD  |
| NU3.6     | GPB4               | UART7_RXD  |

| Connector | GPIO pin of NUN980 | Function  |
|-----------|--------------------|-----------|
| NU4.1     | GPF9               | UART1_RXD |
| NU4.2     | GPF10              | UART1_TXD |
| NU4.3     | GPD12              | UART4_TXD |
| NU4.4     | GPD13              | UART4_RXD |
| NU4.5     | GPD15              | I2C3_SDA  |
| NU4.6     | GPD14              | I2C3_SCL  |
| NU4.7     | GPG6               | UART5_RXD |
| NU4.8     | GPG7               | UART5_TXD |

| Connector | GPIO pin of NUN980 | Function |
|-----------|--------------------|----------|
| NU5.1     | GPD11              | SPI0_DI  |
| NU5.2     | -                  | VDD33    |
| NU5.3     | GPD9               | SPI0_CLK |
| NU5.4     | GPD10              | SPI0_DO  |
| NU5.5     | -                  | -        |
| NU5.6     | -                  | VSS      |
| NU5.7     | GPD8               | SPI0_SS  |
| NU5.8     | -                  | -        |

| <ul> <li>EBI port for us</li> </ul> | er use (CON11) |
|-------------------------------------|----------------|
|-------------------------------------|----------------|

| Connector | GPIO pin of NUN980 | Function   |
|-----------|--------------------|------------|
| CON11.1   | GPC0               | EBI_DATA0  |
| CON11.2   | GPC1               | EBI_DATA1  |
| CON11.3   | GPC2               | EBI_DATA2  |
| CON11.4   | GPC3               | EBI_DATA3  |
| CON11.5   | GPC4               | EBI_DATA4  |
| CON11.6   | GPC5               | EBI_DATA5  |
| CON11.7   | GPC6               | EBI_DATA6  |
| CON11.8   | GPC7               | EBI_DATA7  |
| CON11.9   | GPC8               | EBI_DATA8  |
| CON11.10  | GPC9               | EBI_DATA9  |
| CON11.11  | GPC10              | EBI_DATA10 |
| CON11.12  | GPC11              | EBI_DATA11 |
| CON11.13  | GPC12              | EBI_DATA12 |
| CON11.14  | GPC13              | EBI_DATA13 |
| CON11.15  | GPC14              | EBI_DATA14 |
| CON11.16  | GPC15              | EBI_DATA15 |
| CON11.17  | GPA7               | EBI_nWE    |
| CON11.18  | GPA8               | EBI_nRE    |
| CON11.19  | GPA9               | EBI_nCS0   |
| CON11.20  | GPA12              | EBI_ADDR8  |
| CON11.21  | GPA11              | EBI_ADDR9  |
| CON11.22  | GPA10              | EBI_ADDR10 |
| CON11.23  | GPB0               | ADC_AIN[0] |
| CON11.24  | GPB2               | ADC_AIN[2] |
| CON11.25  | GPB4               | ADC_AIN[4] |

| CON11.26 | GPB6 | ADC_AIN[6] |
|----------|------|------------|
| CON11.27 | -    | VDD33      |
| CON11.28 | -    | VSS        |

- SD1/eMMC1 (CON8): Use Micro SD/eMMC memory card for system booting, data storage or SDIO (Wi-Fi) device
- Power on setting (SW1, R24~R27)

| Switch      | Status  | Function              | GPIO pin of NUC980 |
|-------------|---------|-----------------------|--------------------|
| SW1.2/SW1.1 | ON/ON   | Boot from USB         | GPG1/GPG0          |
| SW1.2/SW1.1 | ON/OFF  | Boot from SD/eMMC     | GPG1/GPG0          |
| SW1.2/SW1.1 | OFF/ ON | Boot from NAND Flash  | GPG1/GPG0          |
| SW1.2/SW1.1 | OFF/OFF | Boot from QSPI0 Flash | GPG1/GPG0          |

| Resistance | Status   | Function           | GPIO pin of NUC980 |
|------------|----------|--------------------|--------------------|
| R24        | Solder R | Watchdog Timer OFF | GPG3               |
| R24        | Remove   | Watchdog Timer ON  | GPG3               |

| Resistance | Status   | Function                   | GPIO pin of NUC980 |
|------------|----------|----------------------------|--------------------|
| R25        | Solder R | UART0 debug<br>message ON  | GPG5               |
| R25        | Remove   | UART0 debug<br>message OFF | GPG5               |

| Resistance | Status                | Function                               | GPIO pin of NUC980 |
|------------|-----------------------|----------------------------------------|--------------------|
| R27/R26    | Solder R/<br>Solder R | SPI-NAND Flash boot<br>with 1-bit mode | GPG9/GPG8          |
| R27/R26    | Solder R/<br>Remove   | SPI-NAND Flash boot<br>with 4-bit mode | GPG9/GPG8          |
| R27/R26    | Remove/<br>Solder R   | SPI-NOR Flash boot<br>with 4-bit mode  | GPG9/GPG8          |
| R27/R26    | Remove/<br>Remove     | SPI-NOR Flash boot<br>with 1-bit mode  | GPG9/GPG8          |

- Audio CODEC (U11, M1, CON6, CON7, CN1): nuvoTon NAU8822L (U11) connects to NUC980 using I2S interface
  - Microphone (M1): Through the NAU8822L chip sound input

Speaker output (CON6): Through the NAU8822L chip sound output

| Connector | Pin Name | Functions                                                             |
|-----------|----------|-----------------------------------------------------------------------|
| CON6.1    | SPKOUT_R | NAU8822L BTL Speaker Positive Output or<br>Right high current output. |
| CON6.2    | SPKOUT_L | NAU8822L BTL Speaker Negative Output or<br>Left high current output.  |

- Earphone output (CON7): Through the NAU8822L chip sound output
- USB0 Device/HOST (CON9, JP1): USB0 Device/HOST Micro-B connector, By JP1 status or defined by the ID pin of the USB cable
- USB1 HOST (CON10): USB1 for USB HOST with type-A connector
- Ethernet0\_PE (CON5, U9): For Ethernet port, the NUC980 support RMII interface which add one Ethernet PHY IP101GR to RJ45 connector with LED indicator
- SOC CPU: NUC980DK61Y (U5)

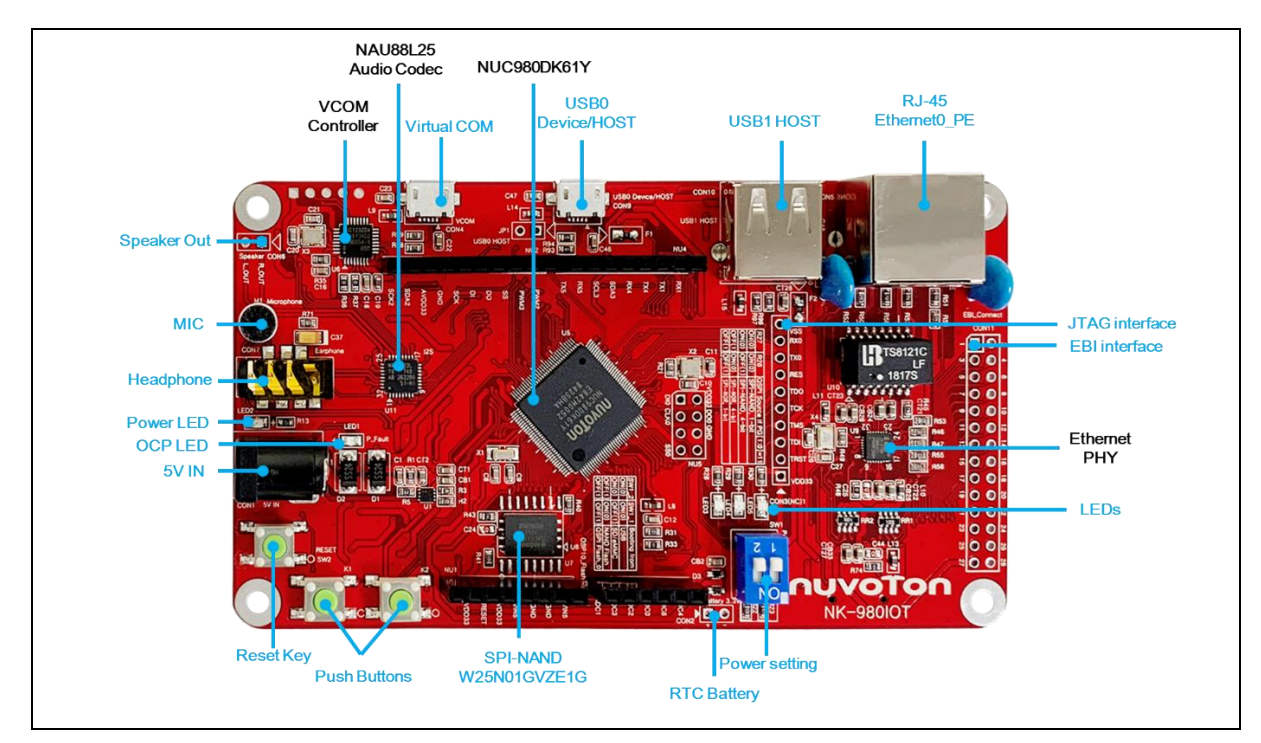

Figure 7-1 NuMaker NUC980 IIoT Board (Front View)

### 7.2 NuMaker NUC980 IIoT Board – Rear View

Figure 2-2 shows the main components from the rear view of NuMaker NUC980 IIoT board

 VCOM ICE interface: ICE Controller NUC123ZD4AN0 (U6), USB connector (CON3) to PC Host

| Connector | Pin Name | Functions                    |
|-----------|----------|------------------------------|
| CON3.1    | VDD33    | DC 3.3V                      |
| CON3.2    | ICE_DAT  | Serial Wired Debugger Data   |
| CON3.3    | ICE_CLK  | Serial Wired Debugger Clock  |
| CON3.4    | RST#     | VCOM Chip Reset, Active Low. |
| CON3.5    | VSS      | Power Ground                 |

- Audio CODEC (U11, M1, CON6, CON7, CN1): nuvoTon NAU8822L (U11) connects to NUC980 using I2S interface
  - Auxiliary Input and Output(CN1)

| Connector | Pin Name | Functions                       |
|-----------|----------|---------------------------------|
| CN1.1     | AUXOUT1  | Mono Mixed Output / Line Output |
| CN1.2     | AUXOUT2  | Line Output                     |
| CN1.3     | AUXINR   | Right Auxiliary Input           |
| CN1.4     | AUXINL   | Left Auxiliary Input            |

• MicroSD Card Slot: T-Flash slot (CON8)

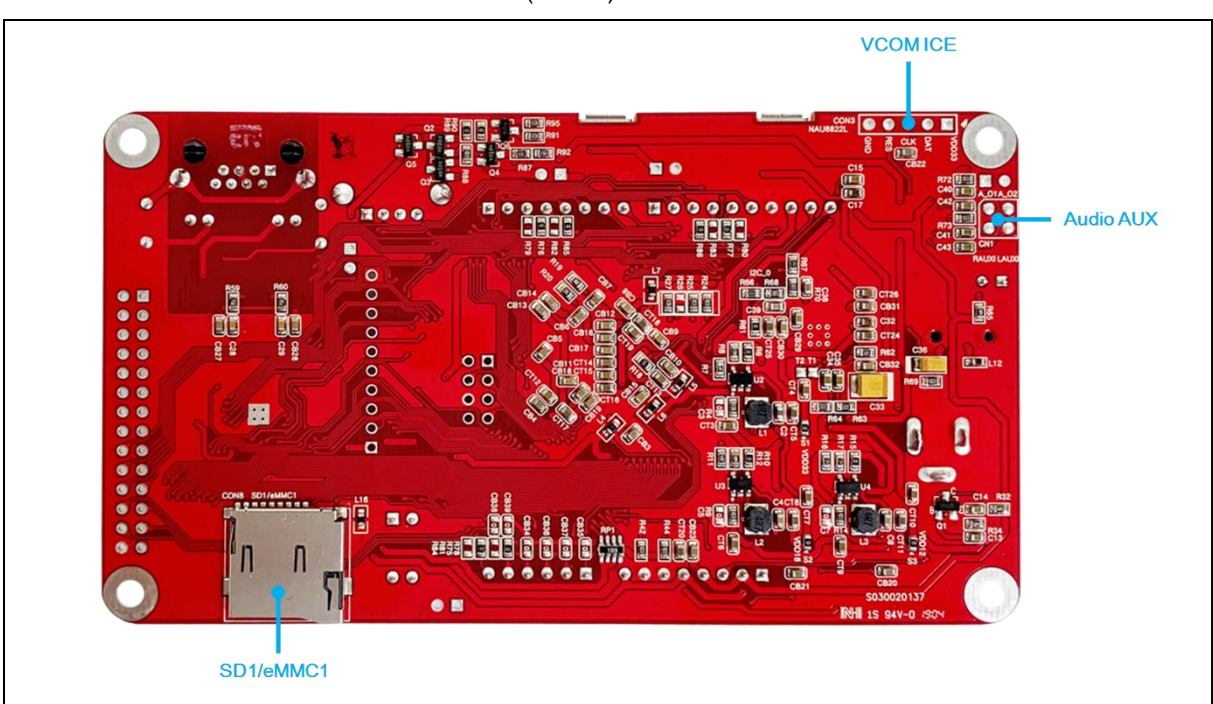

Figure 7-2 NuMaker NUC980 IIoT Board (Rear View)

### 7.3 NuMaker NUC980 IIoT Board PCB Placement

The following figure shows NuMaker NUC980 IIoT board PCB placement.

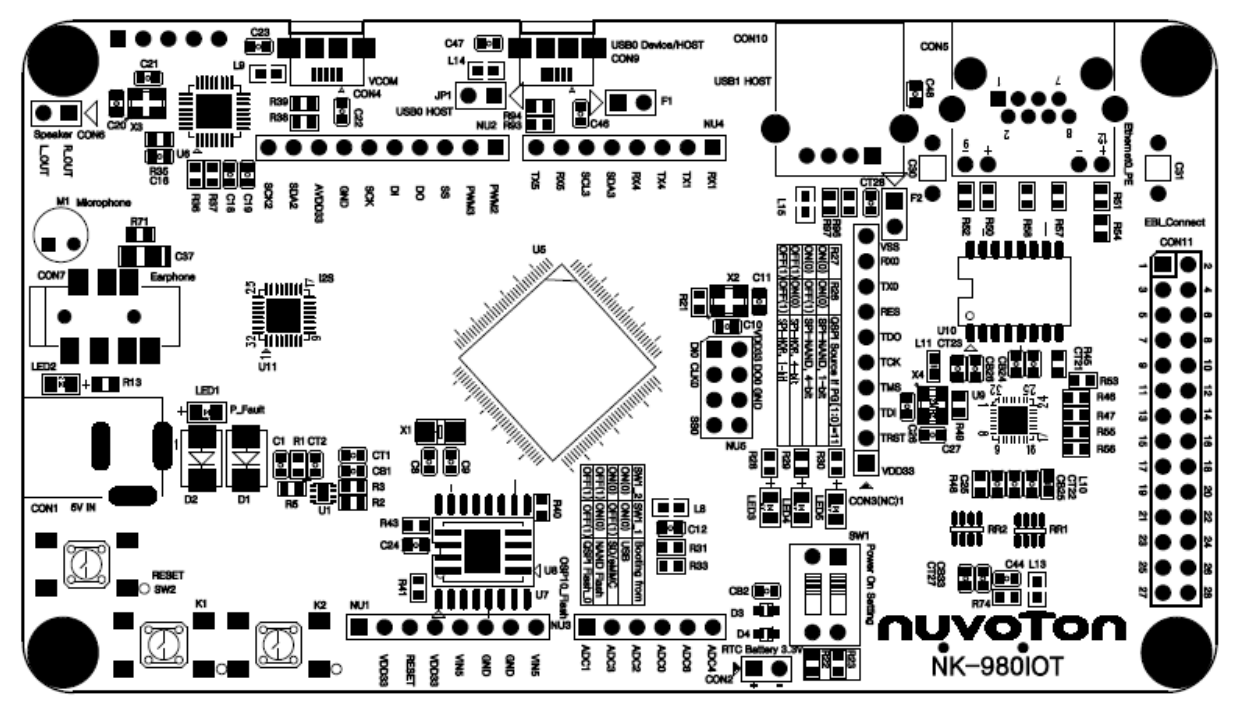

Figure 7-3 NuMaker NUC980 IIoT Board Front PCB Placement

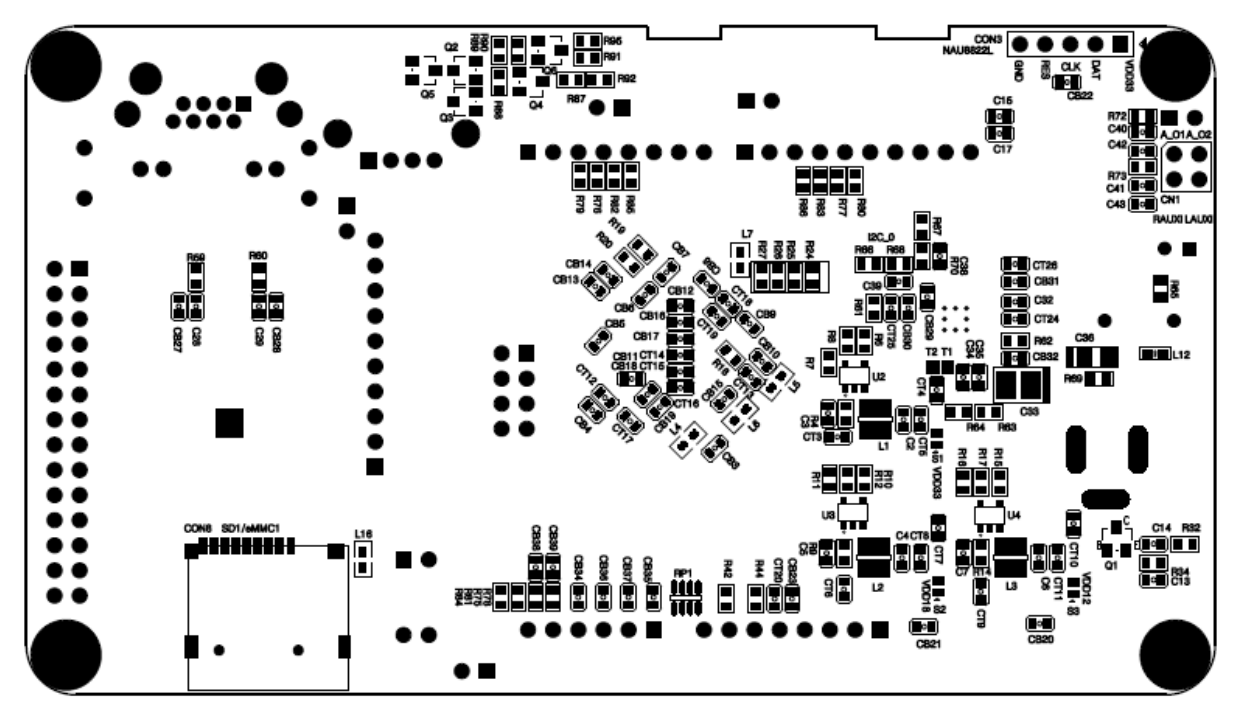

Figure 7-4 NuMaker NUC980 IIoT Board Back PCB Placement

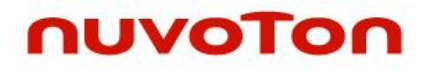

#### 7.4 NuMaker NUC980 IIoT Schematics

### 7.4.1 NuMaker NUC980 IIoT – Block Diagram Schematic

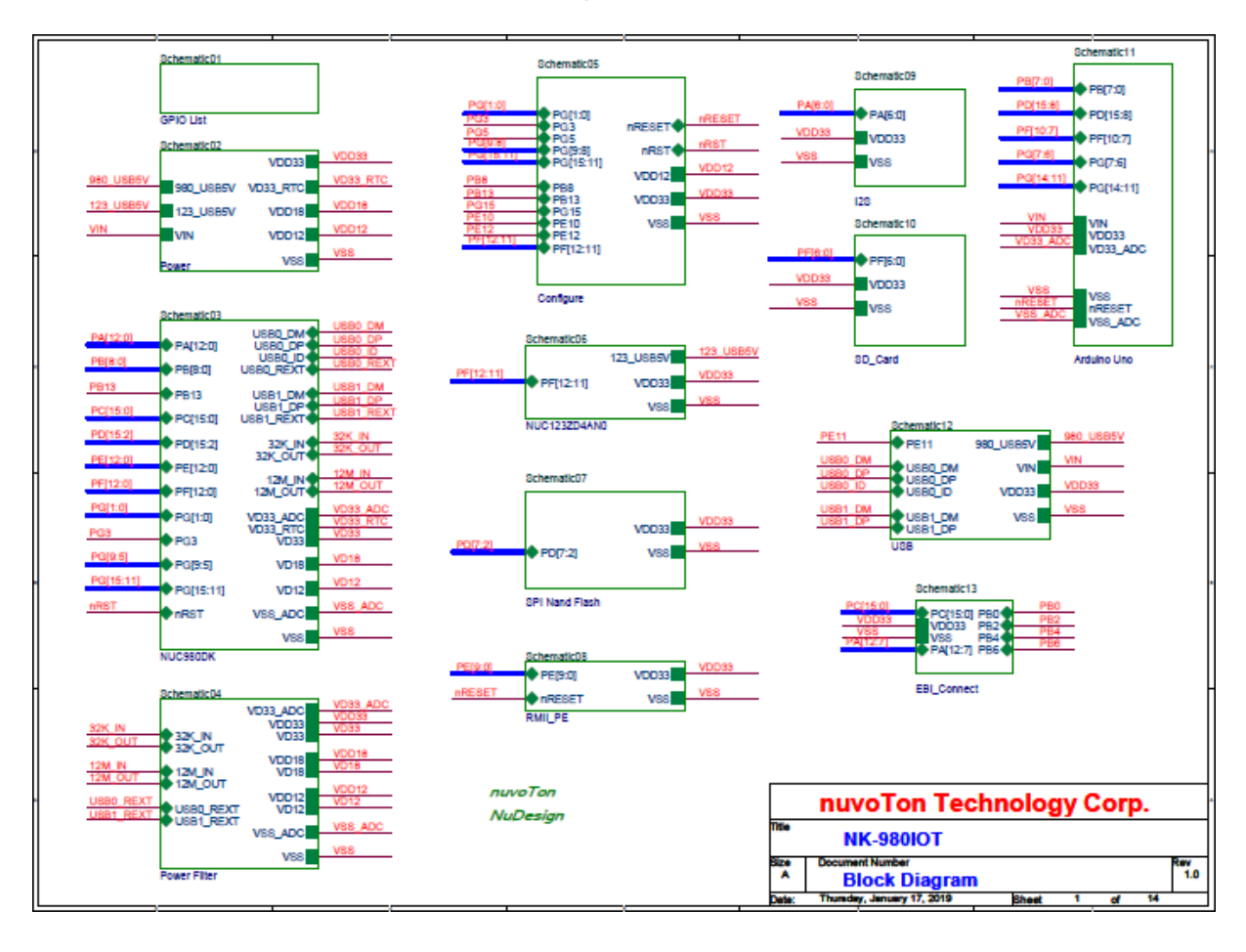

### 7.4.2 NuMaker NUC980 IIoT - GPIO List Schematic

| PIN  | FUNCTION                 | PIN  | FUNCTION                | PIN  | FUNCTION   | PIN  | FUNCTION           | PIN  | FUNCTION      | PIN        | FUNCTION                 | PIN   | FUNCTION              |
|------|--------------------------|------|-------------------------|------|------------|------|--------------------|------|---------------|------------|--------------------------|-------|-----------------------|
| PAO  | I2C0_SDA                 | PBO  | ADC_AIN[0]              | PCO  | EBI_DATA0  | PD2  | QSPI0_SSO          | PEO  | RMIIO_RXERR   | PF'0       | SD1_CMD<br>eMMC1_CMD     | PGO   | CFG[0]                |
| PA1  | I2C0_SCL                 | PB1  | ADC_AIN[1]              | PC1  | EBI_DATA1  | PD3  | OSBI0_CTK          | PE1  | RMIIO_CRSDV   | PF1        | SD1_CLK<br>eMMC1_CLK     | PG1   | CFG[1]                |
| PA2  | 123_LRCK                 | PB2  | ADC AIN[2]              | PC2  | EBI_DATA2  | PD4  | QSPI0_DO           | PE2  | RMIIO_RXD1    | PF2        | SD1_DATA0<br>eMMC1_DATA0 | PG3   | CFG[3]                |
| PA3  | 128_BCLK                 | PB3  | ADC_AIN[3]              | PC3  | EBI_DATA3  | PDS  | QSPI0_DI           | PE3  | RMIIO_RXDO    | PF'3       | SD1_DATA1<br>eMMC1_DATA1 | PGS   | CFG[5]                |
| PA4  | 123_D1                   | -    | 12C1 SCL                | PC4  | EBI_DATA4  | PD6  | QSPI0_D2           | PE4  | RMIIO_REFCLK  | PF4        | SD1_DATA2<br>eMMC1_DATA2 | PG6   | UART5_RXD<br>PMM1.0   |
| PAS  | 128_DO                   | PB4  | ADC_AIN[4]<br>UART7_RXD | PC5  | EBI_DATA5  | PD7  | QSPI0_D3           | PES  | RMIIO_TXEN    | PF'5       | SD1_DATA3<br>eMMC1_DATA3 | 867   | UART5_TXD             |
| PA6  | 123_MCLK                 | PBS  | I2C2_SCL                | PC 6 | EBI_DATA6  | PD8  | SPIO_SSO           | PE6  | RMIIO_TXD1    | PF'6       | SD1_nCD                  | _     | PWM11                 |
| PA7  | EBI_nWE                  | PR6  | 12C1_SDA                | PC7  | EBI_DATA7  | PD9  | SPI0_CLK           | PE7  | RMIIO_TXDO    | PE7        | PWM02                    | PG8   | CFG[8]                |
| PAB  | EBI_nRE                  |      | UART7_TXD               | PC8  | EBI_DATAS  | PD10 | SPIO_DO            | PEB  | RMIIO_MDIO    | PF'8       | PWM0 3                   | PG9   | CFG[9]<br>JTAGO_TDO   |
| PA9  | EBI_nCSO                 | PB7  | 12C2_SDA<br>ADC_AIN[7]  | PC 9 | EBI_DATA9  | PD11 | SRIG_IAD           | PE9  | RMII0_MDC     | PF'9       | UART1_RXD<br>PWM10       | PG11  | 3911_330<br>9WM10     |
| PA10 | EBI_ADDR10<br>(LCD_R3)   | PBS  | LED_Y                   | PC10 | EBI_DATA10 |      | UART6_RXD          | PE10 | Keyl          | PF10       | UART1_TXD<br>PWM11       | PG12  | JTAGO_TCK<br>SPI1_CLK |
| PA11 | EBI_ADDR9<br>(LCD_RESET) | PB13 | LED_R                   | PC11 | EBI_DATA11 | PD12 | UART4_TXD<br>PWM00 | PE11 | USBO_VBUSVLD  | PF11       | UARTO_RXD                | 861.2 | PWM11<br>JTAG0_TM8    |
| PA12 | EBI_ADDR8<br>(LCD_BL)    |      |                         | PC12 | EBI_DATA12 | PD13 | UART4_RXD          | PE12 | Key2          | PF12       | UARTO_TXD                |       | PWM12<br>UART5 RXD    |
|      |                          |      |                         | PC13 | EBI_DATA13 | PD14 | 1202 BCL           |      |               |            |                          | PG14  | JTAGO_TDI             |
|      |                          |      |                         | PC14 | EBI_DATA14 | PD15 | PWM02              |      |               |            |                          |       | PWM13<br>UARTS TXD    |
|      |                          |      |                         | PC15 | EBI_DATA15 |      | РМИО З             |      |               |            |                          | 0615  | JTAGO_NTRST           |
|      |                          |      |                         |      |            |      |                    |      |               |            |                          |       | nen <sup>_</sup> e    |
|      |                          |      |                         |      |            |      |                    |      |               |            |                          |       |                       |
|      |                          |      |                         |      |            |      |                    |      |               |            |                          |       |                       |
|      |                          |      |                         |      |            |      |                    |      | nu            | νοΤο       | n Technol                | logy  | Corp.                 |
|      | THe NK-980IOT            |      |                         |      |            |      |                    |      |               |            |                          |       |                       |
|      |                          |      |                         |      |            |      |                    |      | A G           | PIO L      | ist                      |       | Rev<br>1.0            |
|      |                          |      |                         |      |            |      |                    |      | Date: Thursda | y, January | 17, 2019 Sh              | eet 2 | of 14                 |

### 7.4.3 NuMaker NUC980 IIoT – Power Schematic

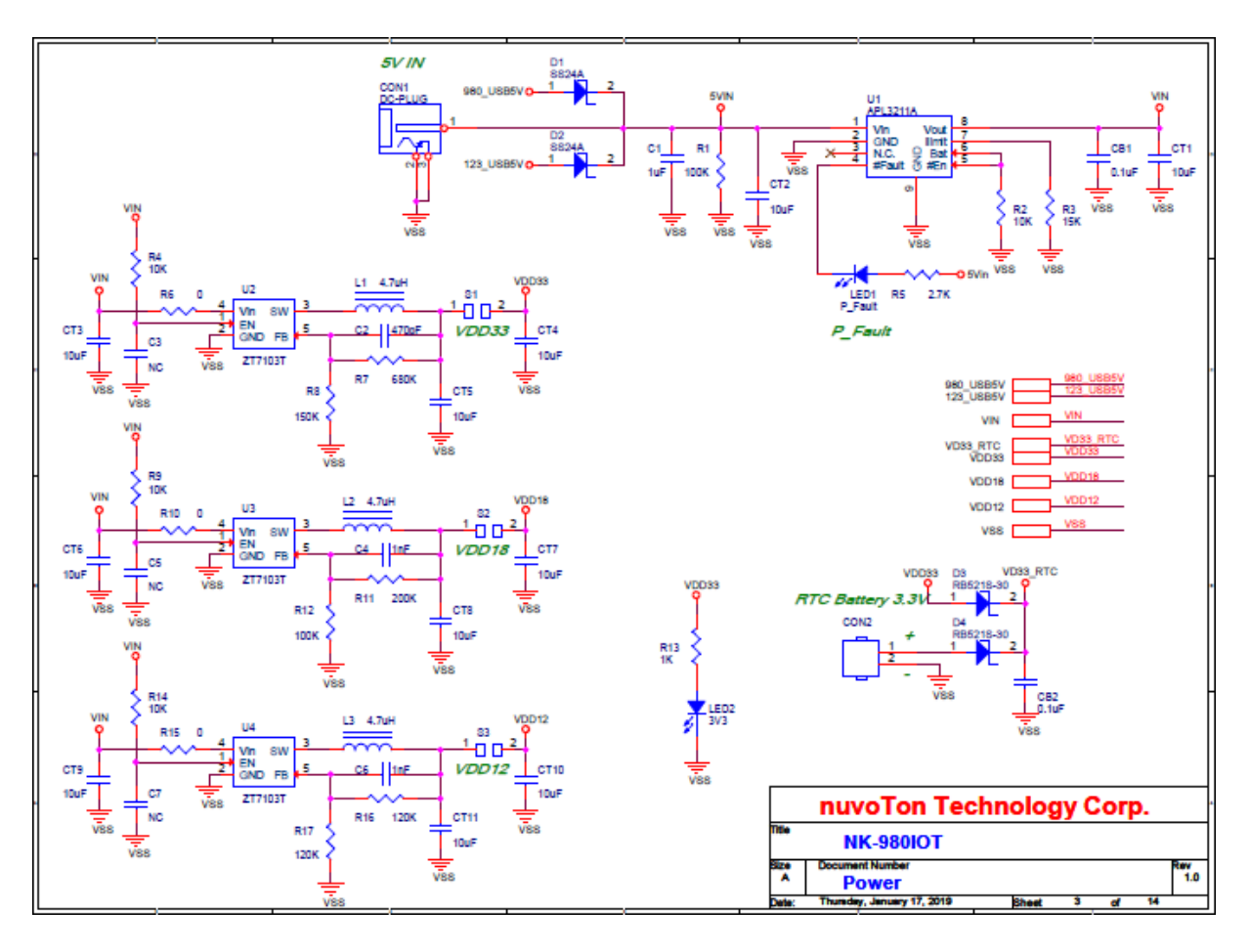

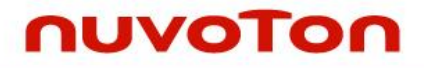

#### 7.4.4 NuMaker NUC980 IIoT - NUC980DK Schematic

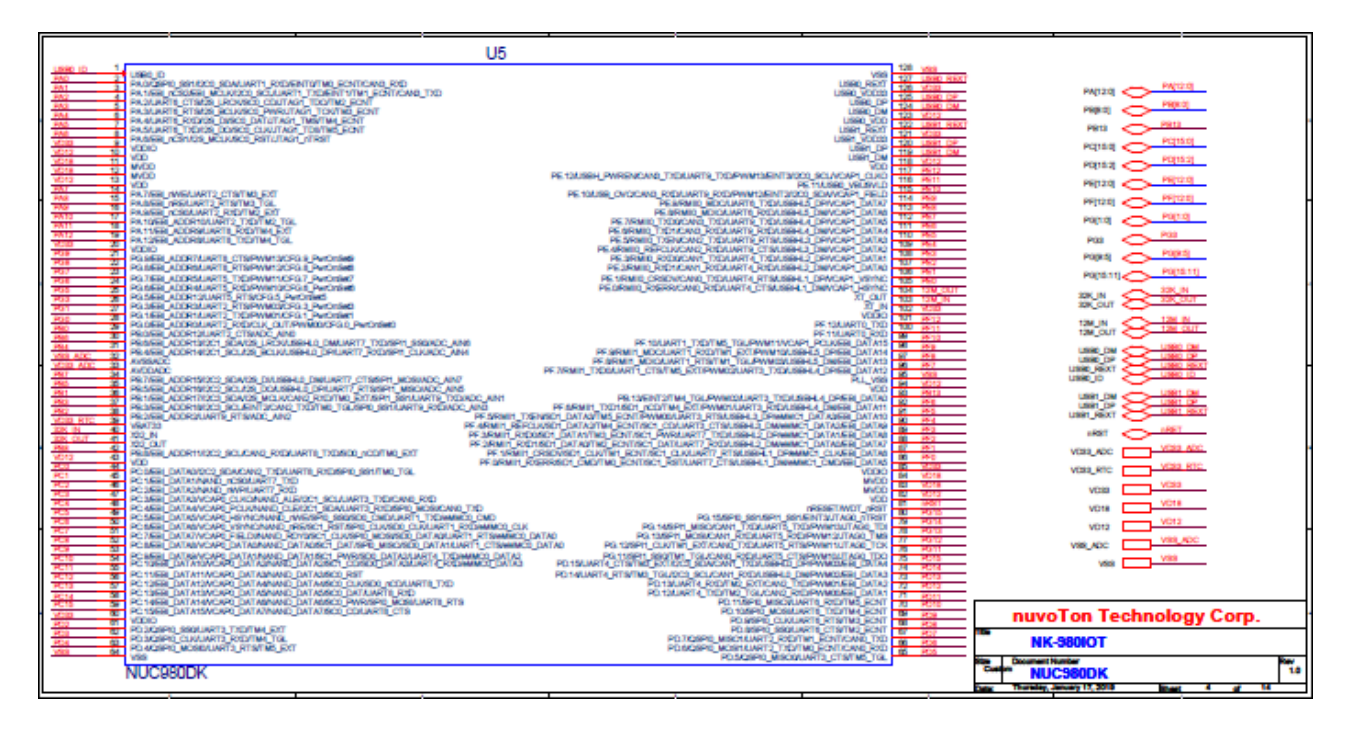

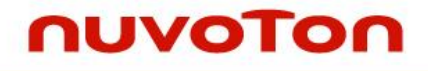

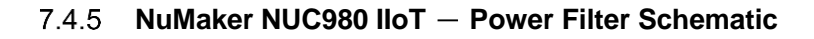

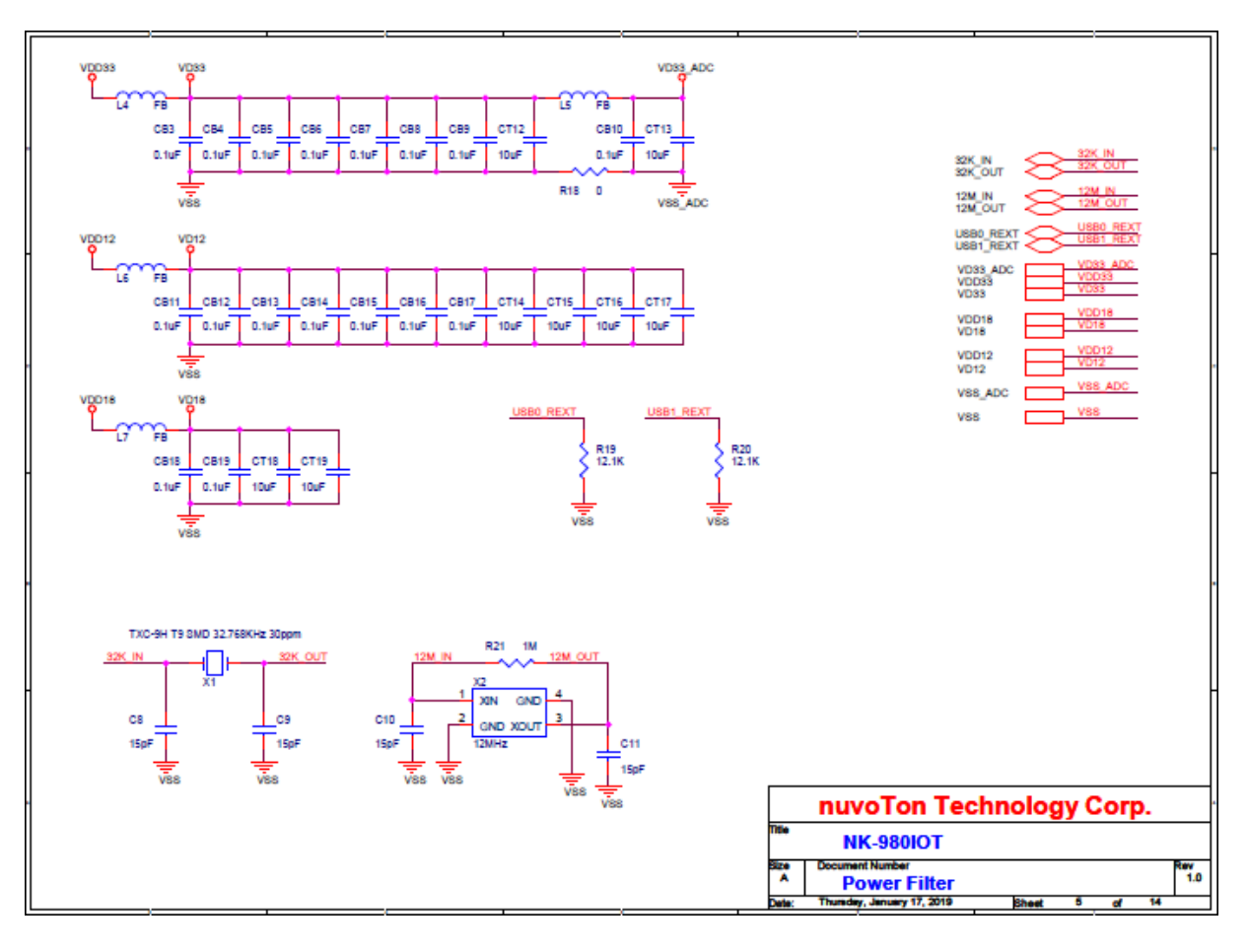

### 7.4.6 NuMaker NUC980 IIoT - Configure Schematic

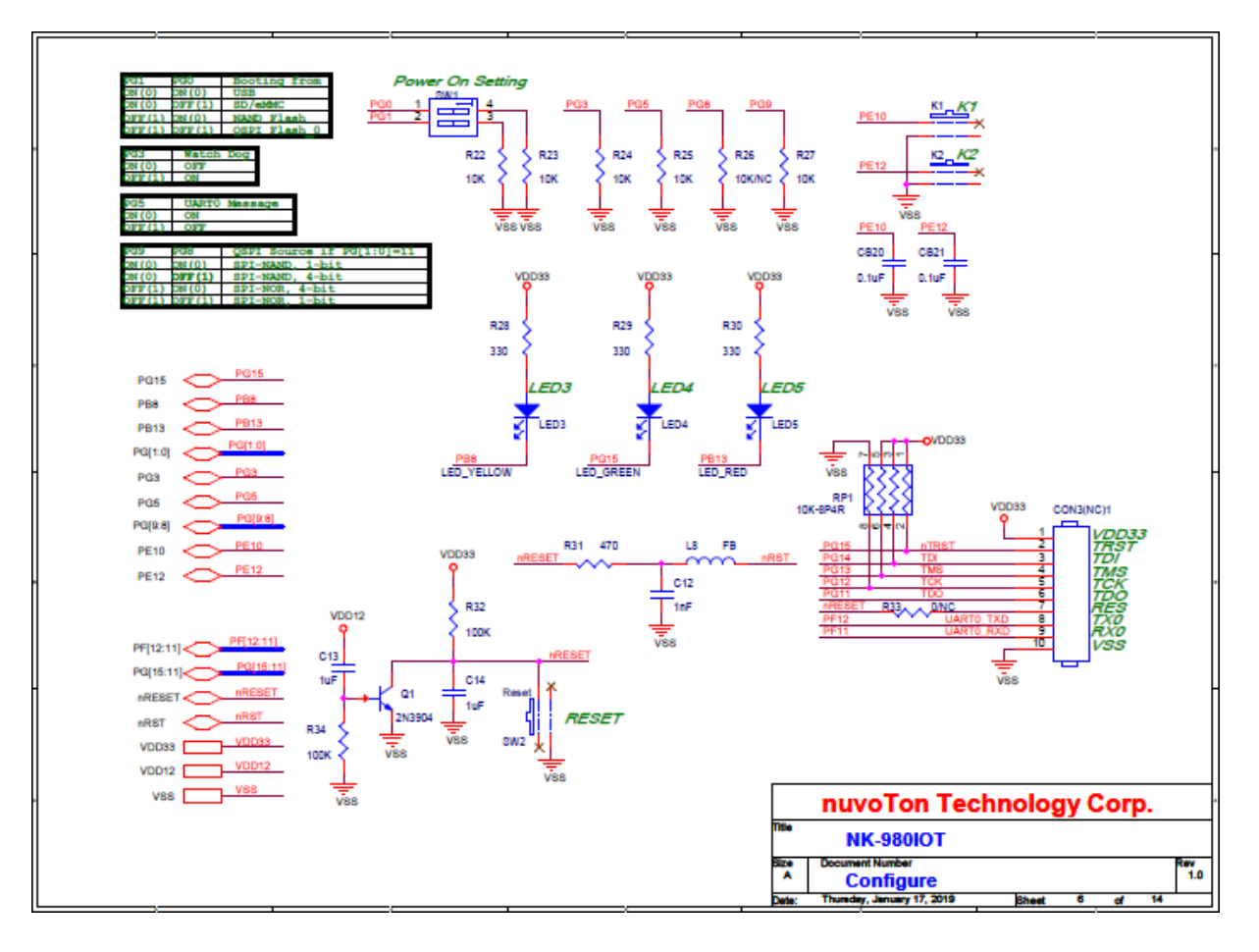

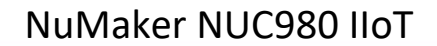

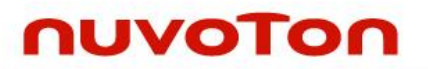

### 7.4.7 NuMaker NUC980 IIoT - NUC123ZD4AN0 Schematic

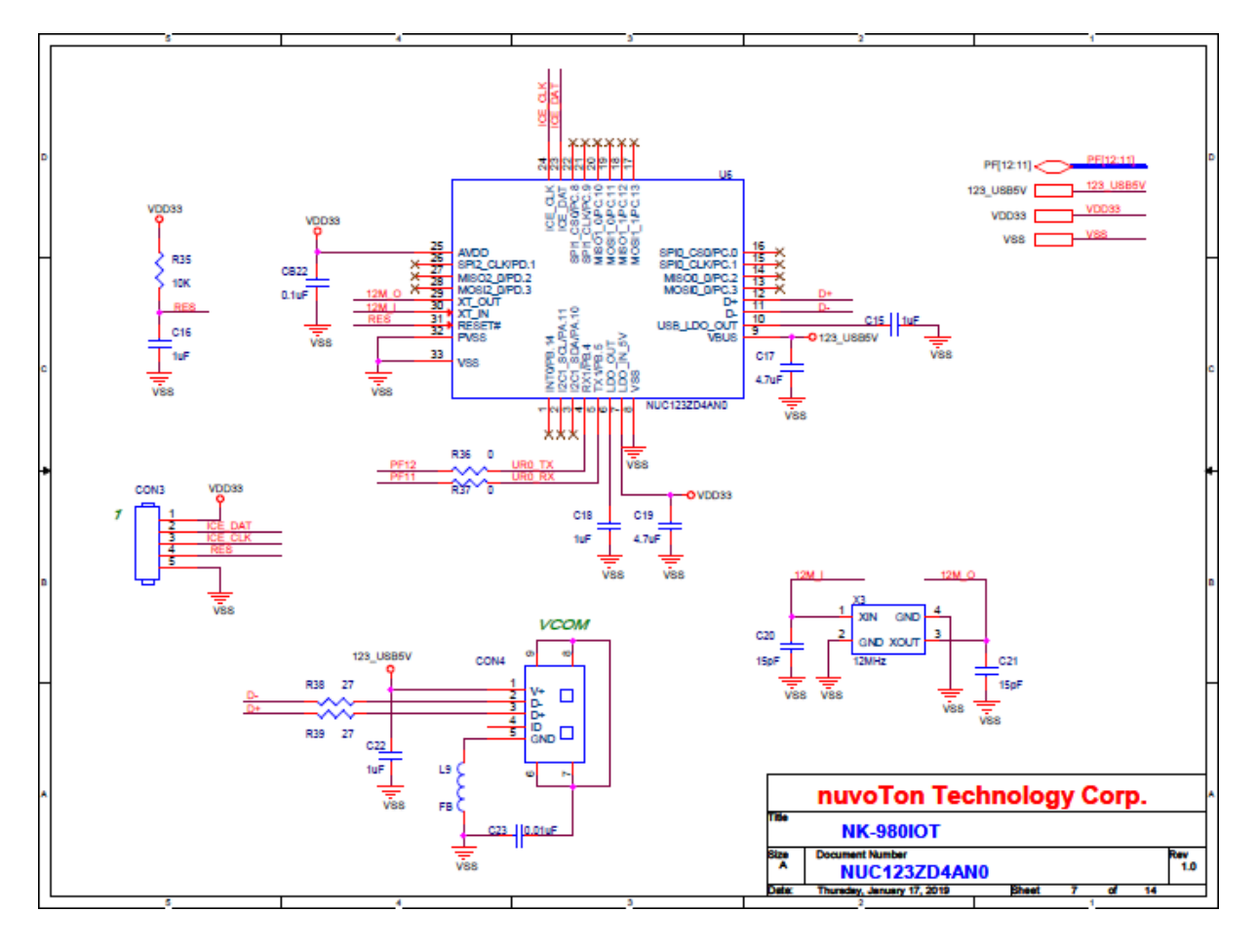

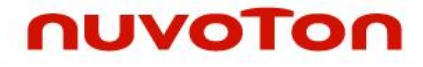

### 7.4.8 NuMaker NUC980 IIoT - Memory Schematic

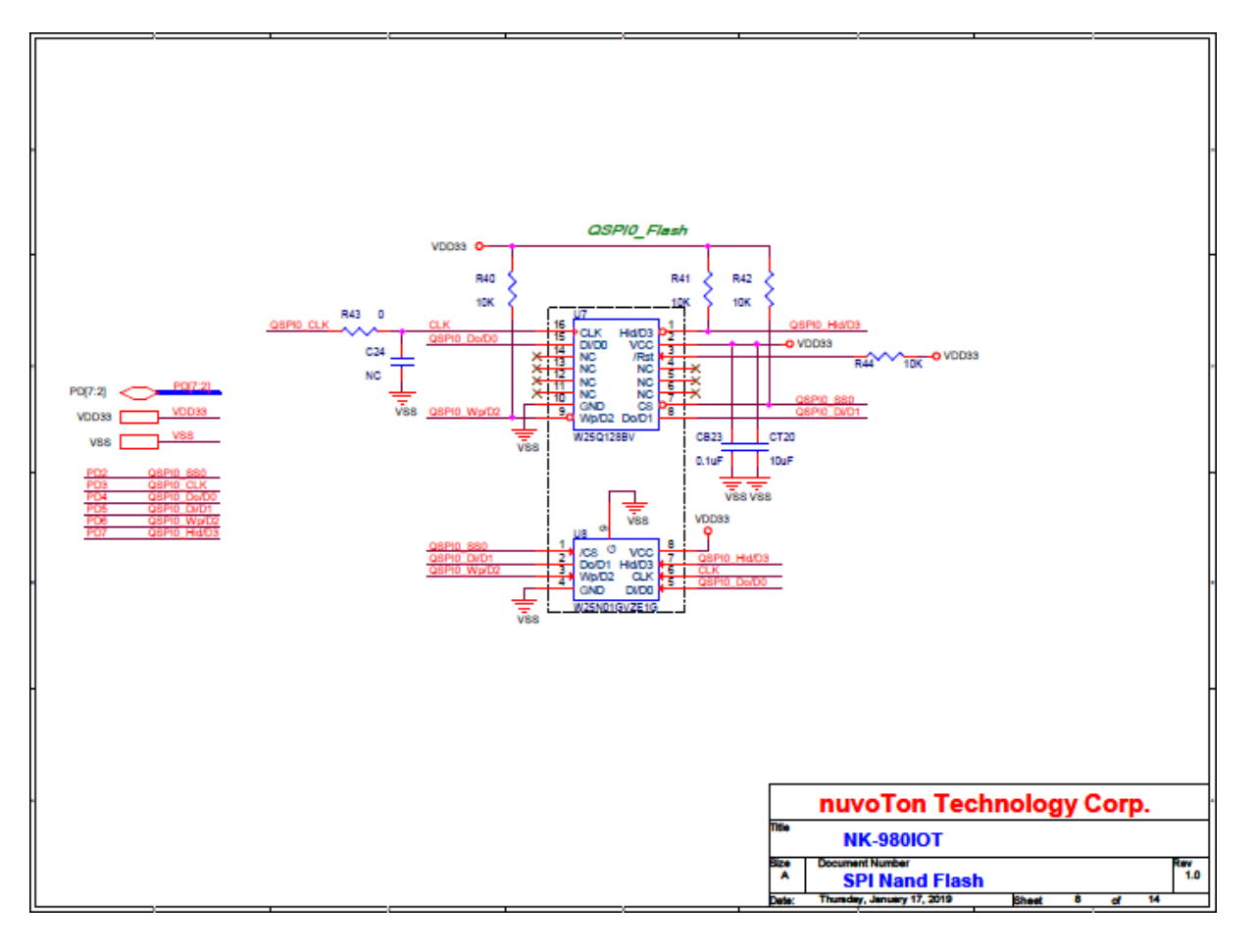

### 7.4.9 NuMaker NUC980 IIoT - RMII\_PE Schematic

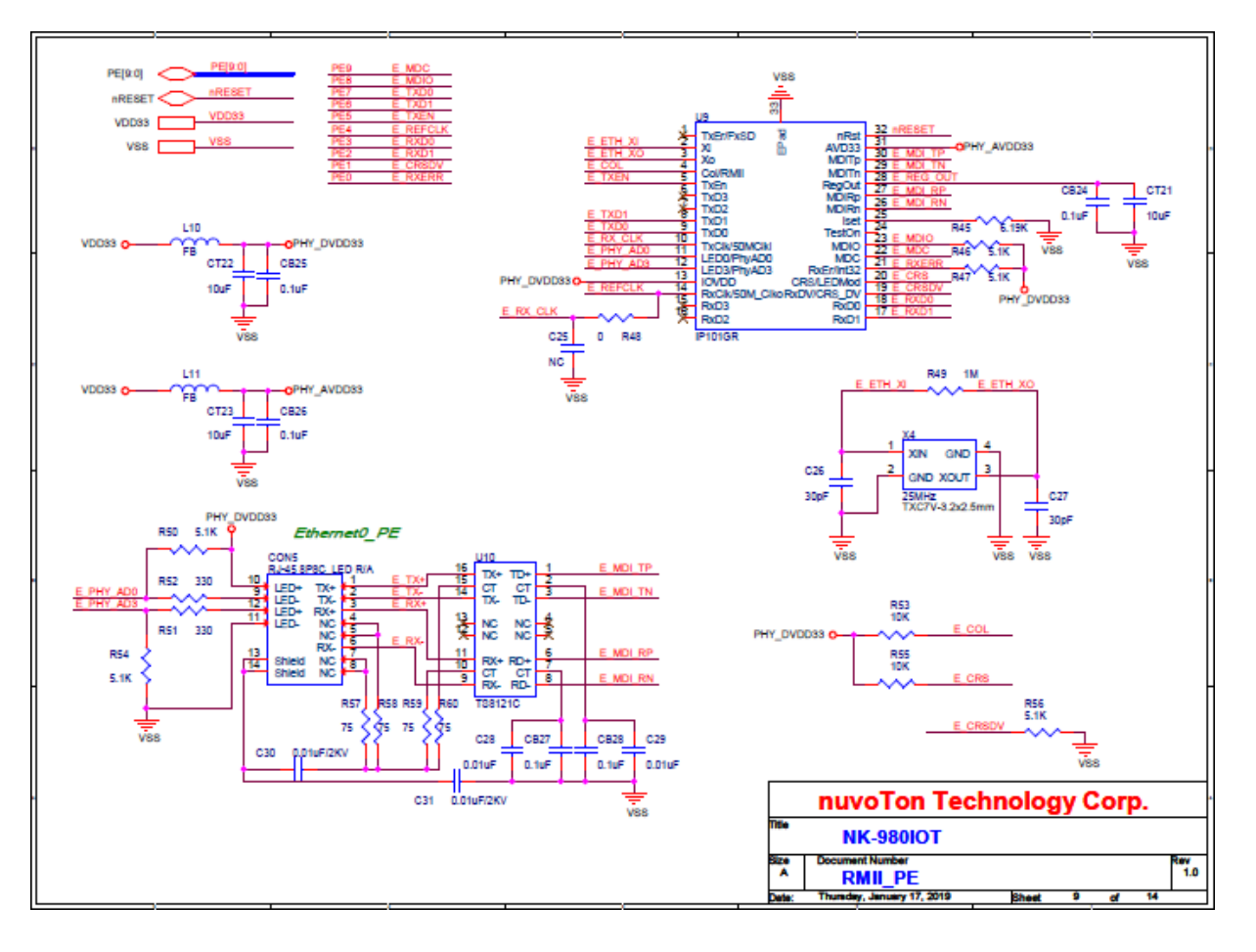

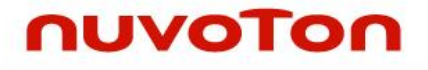

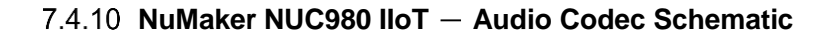

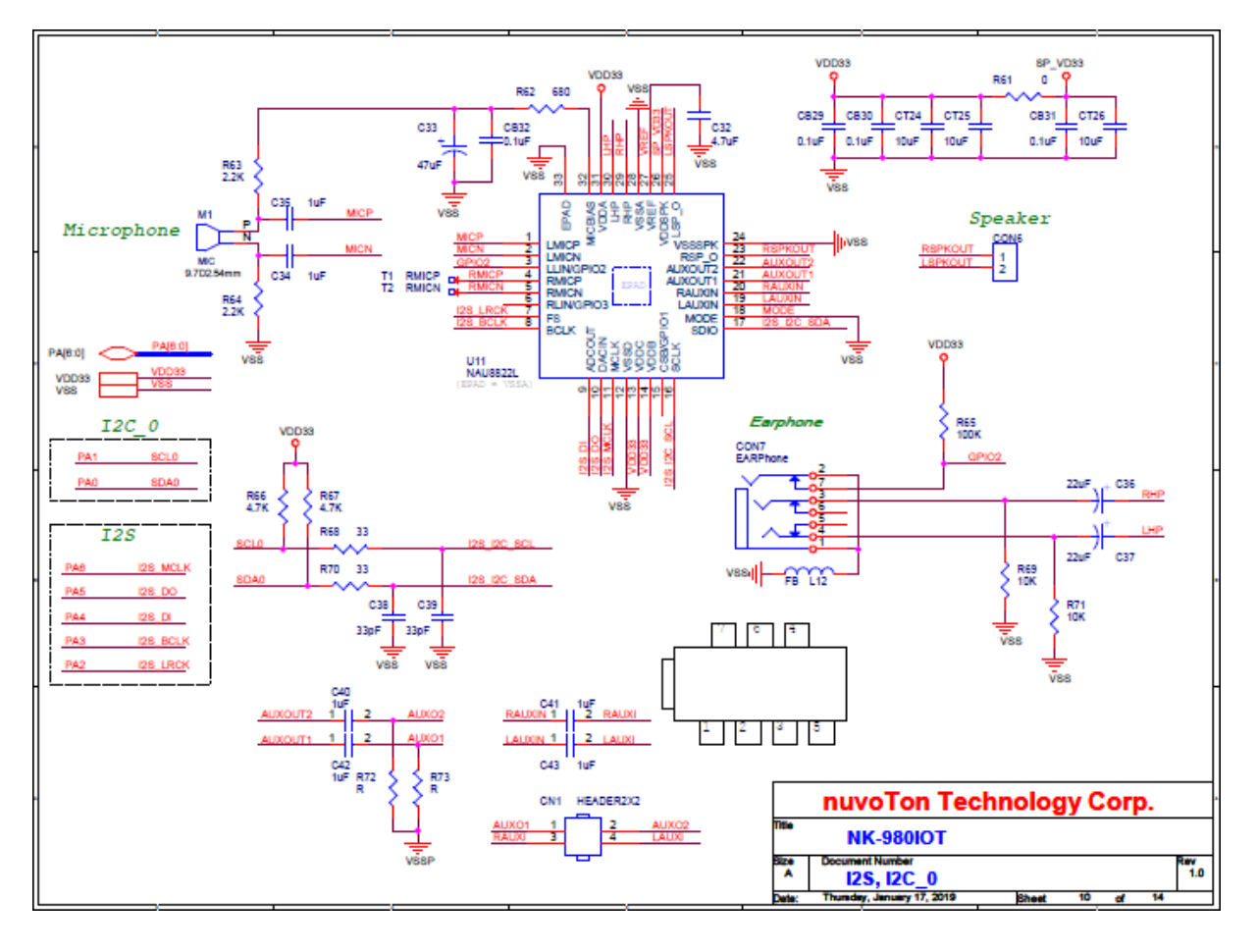

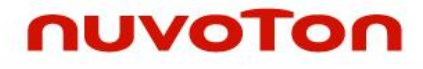

### 7.4.11 NuMaker NUC980 IIoT - SD1/eMMC1 Schematic

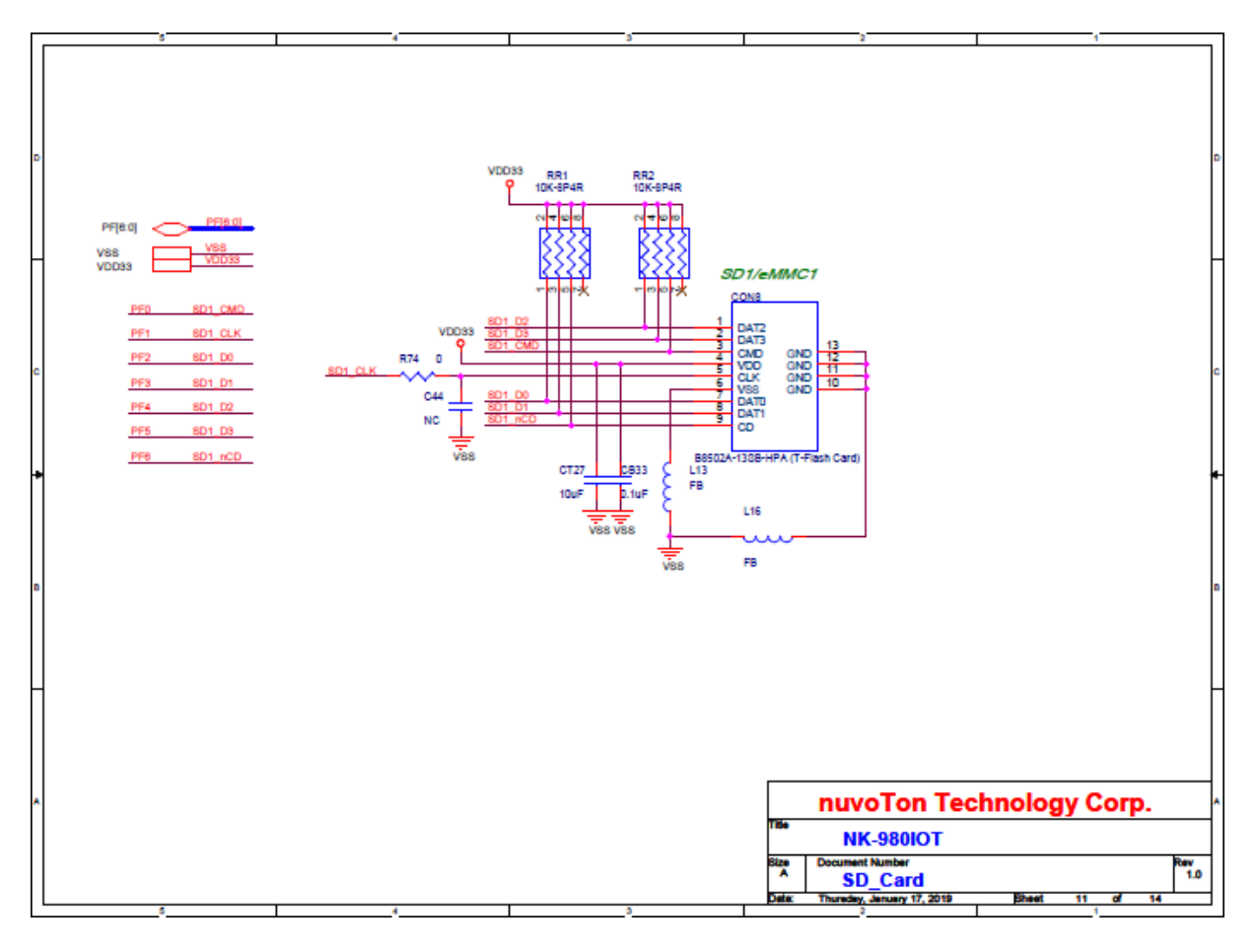

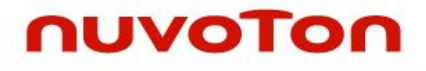

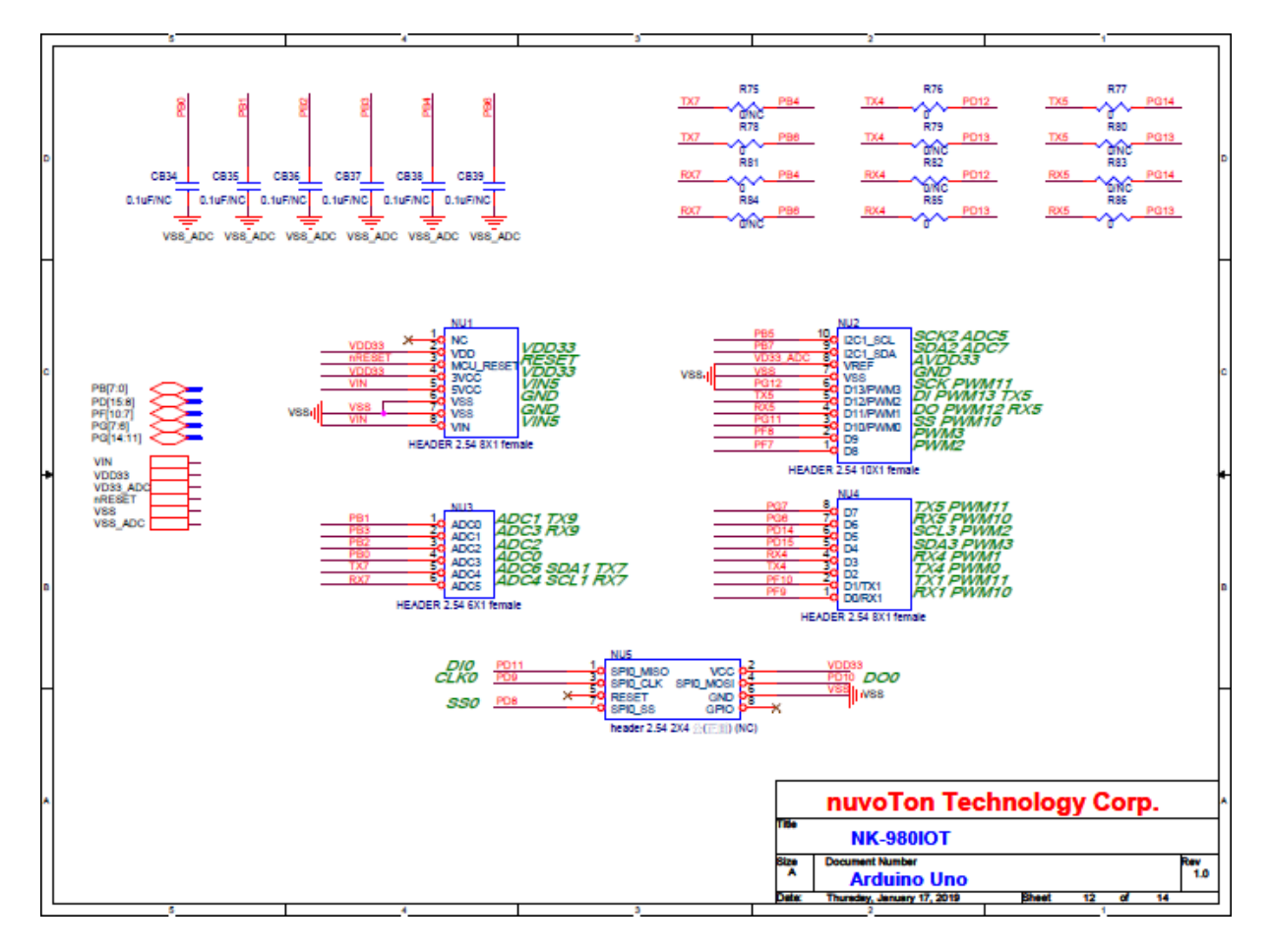

#### 7.4.12 NuMaker NUC980 IIoT - Arduino Uno Interface Schematic

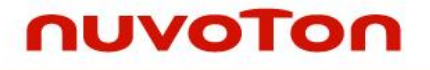

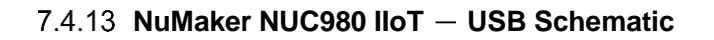

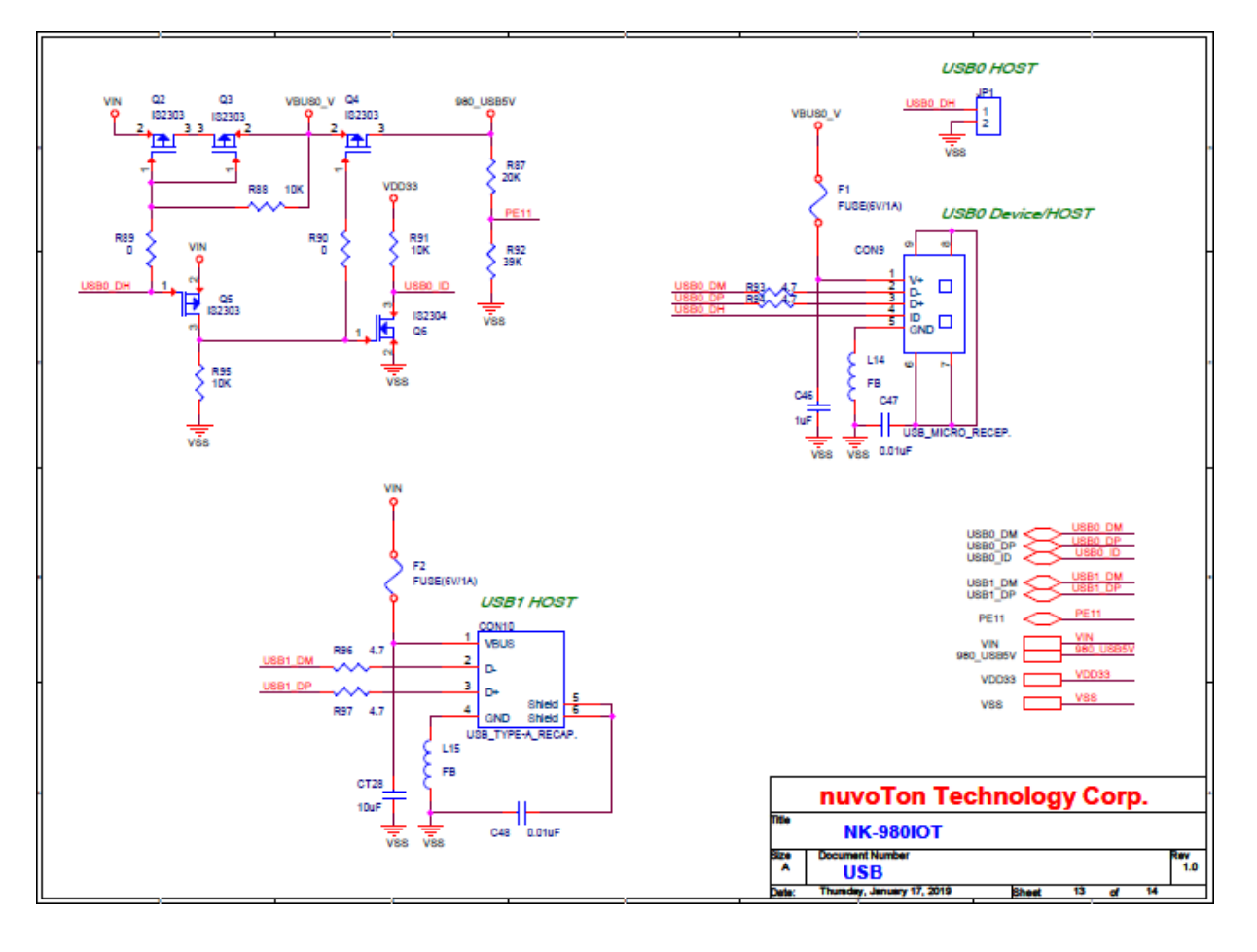

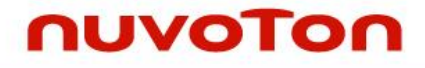

### 7.4.14 NuMaker NUC980 IIoT - Expand EBI Interface Schematic

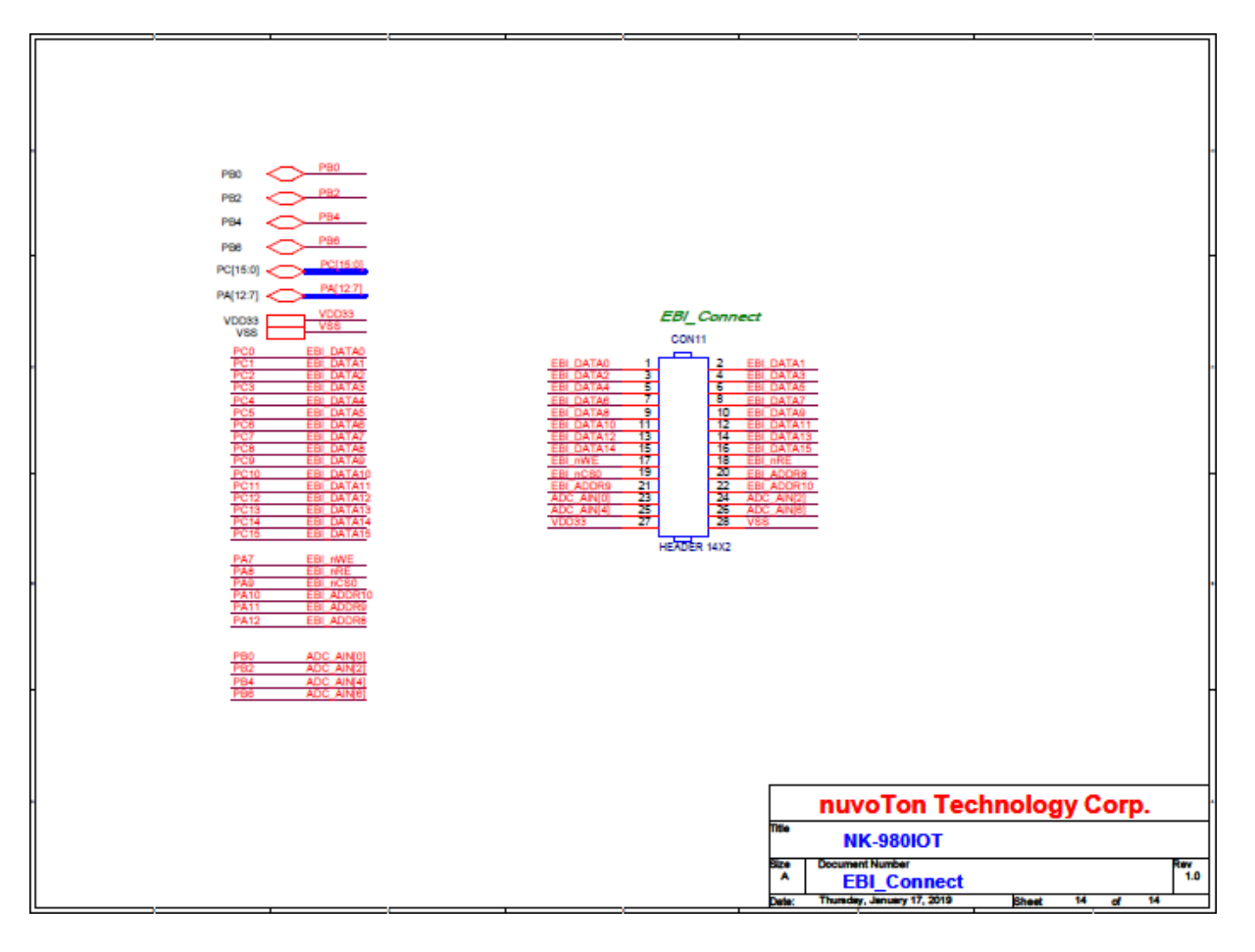

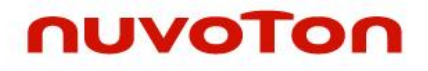

### 8 **REVISION HISTORY**

| Date       | Revision | Description   |  |
|------------|----------|---------------|--|
| 2020.05.20 | 1.00     | Initial issed |  |

#### **Important Notice**

Nuvoton Products are neither intended nor warranted for usage in systems or equipment, any malfunction or failure of which may cause loss of human life, bodily injury or severe property damage. Such applications are deemed, "Insecure Usage".

Insecure usage includes, but is not limited to: equipment for surgical implementation, atomic energy control instruments, airplane or spaceship instruments, the control or operation of dynamic, brake or safety systems designed for vehicular use, traffic signal instruments, all types of safety devices, and other applications intended to support or sustain life.

All Insecure Usage shall be made at customer's risk, and in the event that third parties lay claims to Nuvoton as a result of customer's Insecure Usage, customer shall indemnify the damages and liabilities thus incurred by Nuvoton.

Please note that all data and specifications are subject to change without notice.

All the trademarks of products and companies mentioned in this datasheet belong to their respective owners.